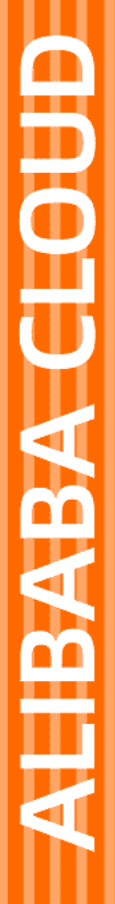

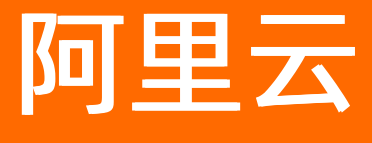

开发指南

文档版本: 20220406

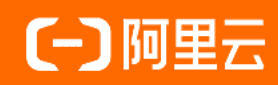

# 法律声明

阿里云提醒您在阅读或使用本文档之前仔细阅读、充分理解本法律声明各条款的内容。 如果您阅读或使用本文档,您的阅读或使用行为将被视为对本声明全部内容的认可。

- 您应当通过阿里云网站或阿里云提供的其他授权通道下载、获取本文档,且仅能用 于自身的合法合规的业务活动。本文档的内容视为阿里云的保密信息,您应当严格 遵守保密义务;未经阿里云事先书面同意,您不得向任何第三方披露本手册内容或 提供给任何第三方使用。
- 未经阿里云事先书面许可,任何单位、公司或个人不得擅自摘抄、翻译、复制本文 档内容的部分或全部,不得以任何方式或途径进行传播和宣传。
- 由于产品版本升级、调整或其他原因,本文档内容有可能变更。阿里云保留在没有 任何通知或者提示下对本文档的内容进行修改的权利,并在阿里云授权通道中不时 发布更新后的用户文档。您应当实时关注用户文档的版本变更并通过阿里云授权渠 道下载、获取最新版的用户文档。
- 4. 本文档仅作为用户使用阿里云产品及服务的参考性指引,阿里云以产品及服务的"现状"、"有缺陷"和"当前功能"的状态提供本文档。阿里云在现有技术的基础上尽最大努力提供相应的介绍及操作指引,但阿里云在此明确声明对本文档内容的准确性、完整性、适用性、可靠性等不作任何明示或暗示的保证。任何单位、公司或个人因为下载、使用或信赖本文档而发生任何差错或经济损失的,阿里云不承担任何法律责任。在任何情况下,阿里云均不对任何间接性、后果性、惩戒性、偶然性、特殊性或刑罚性的损害,包括用户使用或信赖本文档而遭受的利润损失,承担责任(即使阿里云已被告知该等损失的可能性)。
- 5. 阿里云网站上所有内容,包括但不限于著作、产品、图片、档案、资讯、资料、网站架构、网站画面的安排、网页设计,均由阿里云和/或其关联公司依法拥有其知识产权,包括但不限于商标权、专利权、著作权、商业秘密等。非经阿里云和/或其关联公司书面同意,任何人不得擅自使用、修改、复制、公开传播、改变、散布、发行或公开发表阿里云网站、产品程序或内容。此外,未经阿里云事先书面同意,任何人不得为了任何营销、广告、促销或其他目的使用、公布或复制阿里云的名称(包括但不限于单独为或以组合形式包含"阿里云"、"Aliyun"、"万网"等阿里云和/或其关联公司品牌,上述品牌的附属标志及图案或任何类似公司名称、商号、商标、产品或服务名称、域名、图案标示、标志、标识或通过特定描述使第三方能够识别阿里云和/或其关联公司)。
- 6. 如若发现本文档存在任何错误,请与阿里云取得直接联系。

# 通用约定

| 格式          | 说明                                     | 样例                                              |
|-------------|----------------------------------------|-------------------------------------------------|
| ⚠ 危险        | 该类警示信息将导致系统重大变更甚至故<br>障,或者导致人身伤害等结果。   | ⚠ 危险 重置操作将丢失用户配置数据。                             |
| ▲ 警告        | 该类警示信息可能会导致系统重大变更甚<br>至故障,或者导致人身伤害等结果。 | 警告<br>重启操作将导致业务中断,恢复业务<br>时间约十分钟。               |
| 〔) 注意       | 用于警示信息、补充说明等,是用户必须<br>了解的内容。           | 大意<br>权重设置为0,该服务器不会再接受新<br>请求。                  |
| ⑦ 说明        | 用于补充说明、最佳实践、窍门等,不是<br>用户必须了解的内容。       | ⑦ 说明<br>您也可以通过按Ctrl+A选中全部文件。                    |
| >           | 多级菜单递进。                                | 单击设置> 网络> 设置网络类型。                               |
| 粗体          | 表示按键、菜单、页面名称等UI元素。                     | 在 <b>结果确认</b> 页面,单击 <b>确定</b> 。                 |
| Courier字体   | 命令或代码。                                 | 执行    cd /d C:/window    命令,进入<br>Windows系统文件夹。 |
| 斜体          | 表示参数、变量。                               | bae log listinstanceid<br>Instance_ID           |
| [] 或者 [alb] | 表示可选项,至多选择一个。                          | ipconfig [-all -t]                              |
| {} 或者 {a b} | 表示必选项,至多选择一个。                          | switch {act ive st and}                         |

# 目录

| 1.iOS SDK                   | 05 |
|-----------------------------|----|
| 1.1. iOS SDK发布说明            | 05 |
| 1.2. iOS SDK接入(Pod集成)       | 05 |
| 1.3. iOS SDK接入(手动集成)        | 11 |
| 1.4. iOS SDK接入验证            | 18 |
| 2.Android SDK               | 21 |
| 2.1. Android SDK发布说明        | 21 |
| 2.2. Android SDK接入(Maven集成) | 21 |
| 2.3. Android SDK接入(本地集成)    | 31 |
| 2.4. Android SDK接入验证        | 42 |
| 3.React-Native              | 46 |
| 3.1. React Native库接入        | 46 |
| 3.2. Native SDK接入           | 46 |
| 3.3. API说明                  | 50 |

# 1.iOS SDK

# 1.1. iOS SDK发布说明

V1.0.0.1 (2019-10-16)

• 远程日志首次发布。

# 1.2. iOS SDK 接入 (Pod 集成)

本文介绍如何通过Pod集成方式添加依赖接入远程日志服务。

## ? 说明

- 接入远程日志服务的iOS SDK可采用Pod集成和手动集成2种方式添加依赖。推荐使用Pod集成方式添加依赖,可大幅简化接入操作。
- 如需使用手动集成方式添加依赖,操作方法参见: iOS SDK接入(手动集成)。

# 前提条件

- 已创建工作空间/应用。
- 已下载应用配置文件。
   具体内容参见:移动研发平台 EMAS > 快速入门。

## 使用限制

- 仅支持iOS 8.0及以上的App。
- 推荐使用CocoaPods管理依赖的Xcode项目。
- 日志在手机端上最多存储7天。

## 接入概述

- 1. 添加依赖:采用Pod集成方式添加依赖。
- 2. 接入服务:添加iOS配置文件;引入头文件;初始化SDK;设置日志拉取级别。
- 3. 执行编译: 添加编译设置。
- 4. 打印日志: 在业务代码中打印日志信息。

## 添加依赖

1: 指定官方仓库和阿里云仓库。

```
source "https://github.com/CocoaPods/Specs.git"
source "https://github.com/aliyun/aliyun-specs.git"
```

#### 2: 添加依赖。

```
pod 'AlicloudTLog', '~> 1.0.0.2'
```

```
    ⑦ 说明
    执行 pod search AlicloudTLog 命令,查询 AlicloudTLog 最新版本。
```

3: 执行 pod install 或者 pod update 命令,获取SDK到项目中。

# 接入服务

1: 将iOS配置文件 AliyunEmasServices-Info.plist 拷贝至项目根目录。

iOS配置文件获取方式参见:下载配置文件。

2: 在 AppDelegate.m 文件中引入头文件:

#import <AlicloudTLog/AlicloudTlogProvider.h>
#import <AlicloudHAUtil/AlicloudHAProvider.h>
#import <TRemoteDebugger/TRDManagerService.h>

3: 在 AppDelegate.m 文件的 application:didFinishLaunchingWithOptions 方法中,添加代码段,初

#### 始化SDK。

```
NSString *appVersion = @"x.x"; //配置项: App版本
NSString *channel = @"xx"; //配置项: 渠道标记
NSString *nick = @"xx"; //配置项: 用户昵称
[[AlicloudTlogProvider alloc] autoInitWithAppVersion:appVersion channel:channel nick:nick];
[AlicloudHAProvider start];
[TRDManagerService updateLogLevel:TLogLevelXXX]; //配置项: 控制台可拉取的日志级别
```

#### 参数说明:

| 参数 | 说明 |
|----|----|
|----|----|

| 参数         | 说明                                                                                                    |  |  |
|------------|----------------------------------------------------------------------------------------------------|--|--|
|            | 用于指定App的版本,上报至服务端,进行版本区分。<br>【数据类型】字符串<br>【格式要求】自定义<br>【取值范围】任意长度                                                                                     |  |  |
|            | ⑦ 说明<br>该参数值将在控制台显示为下拉列表选项,建议短小凝练。                                                                                                    |  |  |
| appVersion | 【是否必选】是<br>【是否可为空】否<br>【默认值】无<br>【大小写敏感】是。例如,vx.x和Vx.x不是一个版本。<br>【字符类型】英文大小写、数字。                                                                      |  |  |
|            | ⑦ 说明<br>该参数不支持中文字符、特殊字符。                                                                                                    |  |  |
|            | 【示例】 NSString *appVersion = @"1.0";                                                                                                    |  |  |
| channel    | <pre>用于指定渠道标识,上报至服务端,进行渠道区分。 【数据类型】字符串 【取值范围】任意长度 【是否必选】是 【是否可为空】否 【默认值】无 【字符类型】英文大小写、数字。说明:不支持中文字符、特殊字符。 【示例】 NSString *channel = @"appstore";</pre> |  |  |

| 参数           | 说明                                                                                                    |  |  |
|--------------|----------------------------------------------------------------------------------------------------|--|--|
| nick         | 用于指定用户昵称,上报至服务端,进行用户区分。后续可能依据该参数,进行数据检<br>家。 【数据类型】字符串 【取值范围】任意长度 【是否必选】是 【是否可为空】否 【默认值】无 【字符类型】英文大小写、数字 ⑦ 说明 该参数不支持中文字符、特殊字符。 【命名规范】自定义 【示例】 NString *nick = @"wldtest";                                  |  |  |
| TLogLevelXXX | 用于设置控制台可拉取的日志级别。日志级别说明参见:术语解释。<br>【数据类型】枚举型<br>【取值范围】<br>• TLogLevelError:拉取Error级别的日志。<br>• TLogLevelWarn:拉取Warn/Error级别的日志。<br>• TLogLevelInfo:拉取Warn/Error/Info级别的日志。<br>(是否必选】否<br>【默认取值】TLogLevelInfo |  |  |

? 说明

推荐使用 autoInitWithAppVersion 接口接入服务。如需使用 initWithAppKey 接口接入服务,须手 动配置 appKey / secret / tlogRsaSecret 参数。

打开iOS配置文件,查询参数取值:

| 参数                                                                                                    | 配置文件字段                    | 说明       |  |
|----------------------------------------------------------------------------------------------------|---------------------------|----------|--|
| аррКеу                                                                                                    | emas.appKey               | App标识。   |  |
| secret                                                                                                    | emas.appSecret            | App认证信息。 |  |
| tlogRsaSecret                                                                                                    | appmonitor.tlog.rsaSecret | 远程日志公钥。  |  |
| <pre>     AliyunEmasServices-Info.plist</pre>                                                                                                    |                           |          |  |
| AliyunEmasServices-Info.plist AliyunEmasServices-Info.plist Aliyun |                           |          |  |
| <pre><key>appmonitor.tlog.rsaSecret</key> <string>M <key>appmonitor.tlog.rsaSecret</key> <string>M <key>appmonitor.tsaSecret</key> <string>MIGfMA0GCSaGSIb3D0EBA0UAA4GNADCBi0KBa0CBRB5V0zM45ertGHiPJKhmb0EuIr0o3LZI2tuGk5lwb/</string></string></string></pre>                                                                                                    |                           |          |  |

# 执行编译

1: 在项目的Build Setting中,将 Allow Non-modular Includes In Framework Modules 设置为 YES 。

|                      | General                 | Signing                     | & Capabilities                                                                                                    | Resource Tags                                                                                                    | Info                                                                                                    | Build Settings                                                                                                    | Build Phases                                                                                                    | Build Rules                                                                                                    |
|----------------------|-------------------------|-----------------------------|----------------------------------------------------------------------------------------------------|----------------------------------------------------------------------------------------------------|----------------------------------------------------------------------------------------------------|----------------------------------------------------------------------------------------------------|----------------------------------------------------------------------------------------------------|----------------------------------------------------------------------------------------------------|
| Basic                | Customized              | All                         | Combined                                                                                                    | Levels +                                                                                                    |                                                                                                    |                                                                                                    | Q~ Allo                                                                                                    | w No                                                                                                    |
|                      |                         |                             |                                                                                                    |                                                                                                    |                                                                                                    |                                                                                                    |                                                                                                    |                                                                                                    |
| Apple C <sup>i</sup> | lang - Langua           | qe - Mod                    | ules                                                                                                    |                                                                                                    |                                                                                                    |                                                                                                    |                                                                                                    |                                                                                                    |
|                      | Setting                 |                             |                                                                                                    | 👟 EN                                                                                                    | MASDemo                                                                                                    |                                                                                                    |                                                                                                    |                                                                                                    |
|                      | Allow Non-              | modular                     | Includes In Fran                                                                                                    | nework Modules Yes                                                                                                    | 0                                                                                                    |                                                                                                    |                                                                                                    |                                                                                                    |
|                      |                         |                             |                                                                                                    |                                                                                                    |                                                                                                    |                                                                                                    |                                                                                                    |                                                                                                    |
|                      | Basic<br><b>Apple C</b> | General<br>Basic Customized | General     Signing       Basic     Customized     All       Apple Clang - Language - Mod     Setting       Allow Non-modular | General     Signing & Capabilities       Basic     Customized     All       Combined       Apple Clang - Language - Modules       Setting       Allow Non-modular Includes In France | General     Signing & Capabilities     Resource Tags       Basic     Customized     All     Combined     Levels     +       Allow     Allow     Modules     Setting     E       Allow Non-modular Includes In Framework Modules     Yes | General     Signing & Capabilities     Resource Tags     Info       Basic     Customized     All     Combined     Levels     +       ✓     Apple Clang - Language - Modules     Setting     EMASDemo       Allow Non-modular Includes In Framework Modules     Yes | General     Signing & Capabilities     Resource Tags     Info     Build Settings       Basic     Customized     All     Combined     Levels     +       Allow     Combined     Levels     +     -       Setting     Setting     Setting     -       Allow Non-modular Includes In Framework Modules     Yes      - | General       Signing & Capabilities       Resource Tags       Info       Build Settings       Build Phases         Basic       Customized       All       Combined       Levels       +       Q~ Allo         Allow       Combined       Levels       +       Q~ Allow         Setting       Setting       Allow       Allow       Allow         Allow       Non-modular Includes In Framework Modules       Yes        Allow |

## 2: 执行编译。

? 说明

- 编译过程中如出现 duplicate symbol 类型错误,确认本地依赖与CocoaPods管理的依赖是否 重复;如是,则删除本地依赖。
- 如同时使用其他阿里云产品,可能会因为依赖中存在UT DID冲突,造成编译失败。解决办法参见:SDK UT DID冲突解决方案。

## 打印日志

```
1: 如业务流程触发日志输出, 需引入头文件:
```

#import <TRemoteDebugger/TLogBiz.h>
#import <TRemoteDebugger/TLogFactory.h>
#import <TRemoteDebugger/TRDManagerService.h>

### 2: 在适当位置添加代码, 输出日志信息。示例代码:

TLogBiz \*log = [TLogFactory createTLogForModuleName:@"YourModuleName"];

[log error:@"error message"];

[log warn:@"warn message"];

[log debug:@"debug message"];

[log info:@"info message"];

| 选项                               | 说明                                                                   |
|----------------------------------|----------------------------------------------------------------------|
| YourModuleName                   | 指定保存日志信息的模块的名称。                                                      |
| error/warn/debug/info<br>message | 根据实际场景,区分级别输出日志信息,便于后续按照级别进行日志信息查询。日志级<br>别说明参见: <mark>术语解释</mark> 。 |

# 上报日志

#### 1: 如业务流程触发日志输出, 需引入头文件:

#import <AlicloudTLog/AlicloudTlogProvider.h>

### 2: 在适当位置添加代码, 主动上报当日日志信息。示例代码:

[AlicloudTlogProvider uploadTLog:@"COMMENT"]

## ? 说明

- 函数用于主动上报当日缓存的日志信息。
- 主动上报时系统会删除历史缓存日志,仅上报最新缓存的日志信息,避免相同日志重复上报。
- 该接口需要使用最新版本的SDK,版本号ALICLOUDTLOG\_VERSION @"1.0.1.1"。

| 参数      | 说明                                                                          |
|---------|-----------------------------------------------------------------------------|
| COMMENT | 上报日志时设置的备注信息。可用于记录待定位的问题。<br>【数据类型】字符串<br>【字符类型】英文大小写、中文、数字、特殊字符<br>【是否必选】否 |

# 样例代码

远程日志服务iOS SDK接入工程样例参见: Demo工程。

# 1.3. iOS SDK 接入(手动集成)

本文介绍如何通过手动集成方式添加依赖接入远程日志服务。

? 说明

- 接入远程日志服务的iOS SDK可采用Pod集成和手动集成2种方式添加依赖。推荐使用Pod集成方式添加依赖,可大幅简化接入操作。
- 如需使用Pod集成方式添加依赖,操作方法参见: iOS SDK接入 (Pod集成)

# 前提条件

- 已创建工作空间/应用。
- 已下载iOS应用配置文件。
- 已下载SDK包,并确保包文件完整。SDK包文件列表如下:
  - AlicloudHAUtil.framework
  - AlicloudTLog.framework
  - AlicloudUtils.framework
  - AliHACore.framework
  - AliHALogEngine.framework
  - AliHAMethodTrace.framework
  - AliHAProtocol.framework
  - AliHASecurity.framework

- AliyunOSSiOS.framework
- RemoteDebugChannel.framework
- TBJSONModel.framework
- TBRest.framework
- TRemoteDebugger.framework
- UT DID.f ramework
- UT Mini.framework
- ZipArchive.framework

具体内容参见:移动研发平台 EMAS > 快速入门

## 使用限制

- 仅支持iOS 8.0及以上的App。
- 日志在手机端上最多存储7天。

# 接入概述

- 1. 添加依赖:采用手动集成方式。
- 2. 接入服务:添加iOS配置文件;引入头文件;初始化SDK;设置日志拉取级别。
- 3. 执行编译: 添加编译设置。
- 4. 打印日志: 在业务代码中输出日志信息。

## 添加依赖

1: 在Xcode中,将SDK目录中的framework文件拖入Target目录,在弹出框勾选 Copy items if needed 选项。

- 2: 打开Build Phases > Link Binary With Libraries, 添加Xcode自带的公共包文件:
- libc++.tbd
- libresolv.tbd
- SystemConfiguration.framework

# 接入服务

1: 将iOS配置文件 AligunEmasServices-Info.plist 拷贝至项目根目录。

### iOS配置文件获取方式参见:下载配置文件。

2: 在 AppDelegate.m 文件中引入头文件:

```
#import <AlicloudTLog/AlicloudTlogProvider.h>
#import <AlicloudHAUtil/AlicloudHAProvider.h>
#import <TRemoteDebugger/TRDManagerService.h>
```

3: 在 AppDelegate.m 文件的 application:didFinishLaunchingWithOptions 方法中,添加代码段,初

## 始化SDK。

```
NSString *appVersion = @"x.x"; //配置项: App版本
NSString *channel = @"xx"; //配置项: 渠道标记
NSString *nick = @"xx"; //配置项: 用户昵称
[[AlicloudTlogProvider alloc] autoInitWithAppVersion:appVersion channel:channel nick:nick];
[AlicloudHAProvider start];
[TRDManagerService updateLogLevel:TLogLevelXXX]; //配置项: 控制台可拉取的日志级别
```

```
参数说明:
```

| 参数         | 说明                                                                               |  |
|------------|----------------------------------------------------------------------------------|--|
| appVersion | 用于指定App的版本,上报至服务端,进行版本区分。<br>【数据类型】字符串<br>【格式要求】自定义<br>【取值范围】任意长度。               |  |
|            | ⑦ 说明<br>该参数值将在控制台显示为下拉列表选项,建议短小凝练。                                               |  |
|            | 【是否必选】是<br>【是否可为空】否<br>【默认值】无<br>【大小写敏感】是。例如,vx.x和Vx.x不是一个版本。<br>【字符类型】英文大小写、数字。 |  |
|            | ⑦ 说明<br>该参数不支持中文字符、特殊字符。                                                         |  |
|            | 【示例】 NSString *appVersion = @"1.0";                                              |  |

| 参数      | 说明                                                                                                    |  |  |
|---------|----------------------------------------------------------------------------------------------------|--|--|
| channel | 用于指定渠道标识,上报至服务端,进行渠道区分。<br>【数据类型】字符串<br>【取值范围】任意长度<br>【是否必选】是<br>【是否可为空】否<br>【默认值】无<br>【字符类型】英文大小写、数字。                      |  |  |
|         | <ul><li>⑦ 说明<br/>该参数不支持中文字符、特殊字符。</li><li>【示例】 NSString *channel = @"appstore";</li></ul>                                   |  |  |
| nick    | 用于指定用户昵称,上报至服务端,进行用户区分。后续可能依据该参数,进行数据检<br>索。<br>【数据类型】字符串<br>【取值范围】任意长度<br>【是否必选】是<br>【是否可为空】否<br>【默认值】无<br>【字符类型】英文大小写、数字。 |  |  |
|         | 【命名规范】自定义<br>【示例】 NSString *nick = @"wldtest";                                                                              |  |  |

| 参数           | 说明                                                                                                    |  |  |  |
|--------------|----------------------------------------------------------------------------------------------------|--|--|--|
| TLogLevelXXX | 用于设置控制台可拉取的日志级别。日志级别说明参见:术语解释<br>【数据类型】枚举型<br>【取值范围】<br>• TLogLevelError:拉取Error级别的日志。<br>• TLogLevelWarn:拉取Warn/Error级别的日志。<br>• TLogLevelInfo:拉取Warn/Error/Info级别的日志。<br>• TLogLevelDebug:拉取Warn/Error/Info/Debug级别的日志。<br>【是否必选】否<br>【默认取值】TLogLevelInfo |  |  |  |

? 说明

```
推荐使用 autoInitWithAppVersion 接口接入服务。如需使用 initWithAppKey 接口接入服务,须手
动配置 appKey / secret / tlogRsaSecret 参数。
```

## 打开iOS配置文件,查询参数取值:

| 参数            | 配置文件字段                    | 说明       |
|---------------|---------------------------|----------|
| аррКеу        | emas.appKey               | App标识。   |
| secret        | emas.appSecret            | App认证信息。 |
| tlogRsaSecret | appmonitor.tlog.rsaSecret | 远程日志公钥。  |

开发指南·iOS SDK

| AlivunEmasServices-Info nlist                                                                                                    |
|----------------------------------------------------------------------------------------------------|
| <pre><?xml version="1.0" encoding="UTF-8"?> <!DOCTYPE plist PUBLIC "-//Apple//DTD PLIST 1.0//EN" "http://www.apple.com/DTDs/ PropertyList-1.0.dtd">     <plist version="1.0"> <dict></dict></plist></pre>                                                                               |
| <key>config</key><br><dict><br/><key>emas.appKey</key><br/><string>^^^</string><br/><key>emas.appSecret</key><br/><string> ^^^</string><br/><key>mod.bundleId</key><br/><string> </string><br/><key>hotfix.idSecret</key><br/><string> </string><br/><key>hotfix.rsaSecret</key></dict> |
| AliyunEmasServices-Info.plist                                                                                                    |
| Rtf23ngioAFafJoNLC4wNmLbozDGwR9rJ51mQ0HdnBAJZ2vNm/<br>ykulC83VBAxw1REpOkPc6U6SNVAoGAebHIZBqBsw97fDwAKr6SBoEo+k+cfIrtp/<br>RTJkfAxTLkP0Eq4u8UFato2ZE9zgF401mrV60Fe/<br>ESW20aqbRonv7iupAkjKBn85lemdog4f7aBlplXi0RRnyB00JJ8SLNBYlLildzsQfNEvmNPoCJ5CALyF0JkPFxbFpg<br>oml6Mbwrg/cfripag   |
| <pre><key>httpdns.accountId</key></pre>                                                                                                    |
| <pre><key>appmonitor.tlog.rsaSecret</key> <string> <key>appmonitor.tlog.rsaSecret</key> </string></pre>                                                                                                    |

<strina>MIGfMA0GCSaGSIb3D0EBA0UAA4GNADCBi0KBa0CBRB5V0zM45ertGHiPJKhmb0EuIr0o3LZI2tuGk5lwb/

# 执行编译

1: 在项目的Build Setting中,将 Allow Non-modular Includes In Framework Modules 设置为 YES 。

|                 |           | General        | Signing & Capabilities   | Resource Tags      | Info    | Build Settings | Build Phases | Build Rules |
|-----------------|-----------|----------------|--------------------------|--------------------|---------|----------------|--------------|-------------|
| PROJECT         | Basic     | Customized     | All Combined             | Levels +           |         |                | Q~ Allo      | ow No       |
| 🛓 EMASDemo      |           |                |                          |                    |         |                |              |             |
| TARGETS         | ▼ Apple 0 | Clang - Langua | ge - Modules             |                    |         |                |              |             |
| S EMASDemo      |           | Setting        |                          | 👟 E                | VASDemo |                |              |             |
| EMASDemoTests   |           | Allow Non-     | modular Includes In Fran | nework Modules Yes | \$      |                |              |             |
| EMASDemoUITests |           |                |                          |                    |         |                |              |             |

2: 执行编译。

? 说明

- 编译过程中如出现 duplicate symbol 类型错误,确认本地依赖与CocoaPods管理的依赖是否 重复;如是,则删除本地依赖。
- 如同时使用其他阿里云产品,可能会因为依赖中存在UT DID冲突,造成编译失败。解决办法参见:SDK UT DID冲突解决方案

# 打印日志

#### 1: 如业务流程触发日志输出, 需引入头文件:

```
#import <TRemoteDebugger/TLogBiz.h>
#import <TRemoteDebugger/TLogFactory.h>
#import <TRemoteDebugger/TRDManagerService.h>
```

#### 2: 在适当位置添加代码, 输出日志信息。示例代码:

TLogBiz \*log = [TLogFactory createTLogForModuleName:@"YourModuleName"];
[log error:@"error message"];
[log warn:@"warn message"];
[log debug:@"debug message"];

[log info:@"info message"];

| 选项                            | 说明                                                                 |
|-------------------------------|--------------------------------------------------------------------|
| YourModuleName                | 指定保存日志信息的模块的名称。                                                    |
| error/warn/debug/info message | 根据实际场景,区分级别输出日志信息,便于后续按照级别进行日志信息查<br>询。日志级别说明参见: <mark>术语解释</mark> |

# 上报日志

### 1: 如业务流程触发日志输出, 需引入头文件:

#import <AlicloudTLog/AlicloudTlogProvider.h>

#### 2: 在适当位置添加代码, 主动上报当日日志信息。示例代码:

[AlicloudTlogProvider uploadTLog:@"COMMENT"]

## ? 说明

- 函数用于主动上报当日缓存的日志信息。
- 主动上报时系统会删除历史缓存日志,仅上报最新缓存的日志信息,避免相同日志重复上报。
- 该接口需要使用最新版本的SDK,版本号ALICLOUDTLOG\_VERSION @"1.0.1.1"。

| 参数 | 说明 |
|----|----|
|----|----|

| 参数      | 说明                                                                          |
|---------|-----------------------------------------------------------------------------|
| COMMENT | 上报日志时设置的备注信息。可用于记录待定位的问题。<br>【数据类型】字符串<br>【字符类型】英文大小写、中文、数字、特殊字符<br>【是否必选】否 |

## 样例代码

远程日志服务iOS SDK接入工程样例参见: Demo工程

# 1.4. iOS SDK 接入验证

iOS SDK接入过程中如出现问题,可按照**编译阶段常见问题排查**所列要点,进行排查;iOS SDK接入之后, 可按照**运行阶段业务逻辑验证**进行接入验证。

## 编译阶段常见问题排查

- 1:手动集成场景,确认已下载使用最新版本的SDK包,且内容完整无缺失。
- 2: 确认已正确添加依赖,且不存在依赖冲突。
- 3: 确认已添加Xcode自带的公共包文件:
- libc++.tbd
- libresolv.tbd
- SystemConfiguration.framework
- 4: 确认已将iOS配置文件 AliyunEmasServices-Info.plist 拷贝至项目根目录。
- 5: 确认已在初始化SDK代码中正确引用头文件。
- 6: 如使用 initWithAppKey 接口接入服务,确认已正确设置 appKey / secret / tlogRsaSecret 。
- 7: 确认编译设置正确, 即将 Allow Non-modular Includes In Framework Modules 设置为 YES 。

## 运行阶段业务逻辑验证

## 步骤

## 1: 识别设备

#### 【手机端】

- 1: 重新安装并启动App。
- 2:执行代码,获取设备ID。

NSLog(@"\n ==== %@",[UTDevice utdid]);

【控制台】确认识别手机端设备。

1: 打开远程日志控制台。具体操作参见: 打开控制台页面。

2: 在下拉列表选择产品和应用。

3: 从左侧导航栏,选择任务列表页签。

4: 在任务列表页签, 单击新建任务按钮, 打开新建任务页面。

| 移动研发平台EMAS / 远程日初 | 1 / 任务列表                    |              |            |                     |                     | 1                             | test1              | •        |
|-------------------|-----------------------------|--------------|------------|---------------------|---------------------|-------------------------------|--------------------|----------|
| 远程日志 💿            | ∍上海_27950473 ▼ 2            |              |            |                     |                     |                               |                    |          |
| <u>евла</u> 3     | ****** <b>任务名称:</b> 谢拉入任务名和 | <u>k</u>     | 创建时间: 开始日期 | ~ 结束日期 🗇 更新时间:      | 开始日期 ~ 结束日期 🙃 聚合化   | : 请输入集合ID                     |                    | 刷新 重量    |
| 设备日志              | 任务名称                        | 拉取模式 ▽ 发起人   |            | 创建时间                | 更新时间                | 任务进度(成功/失败/总数) 🛛              | 操作                 |          |
| 主动上报              | 任务_2021-04-16 16:17:45 👱    | 用户拉取 aixiang |            | 2021-04-16 16:17:45 | 2021-04-16 16:18:07 | • 巳完成 1/0/1                   | 查看洋情   追加设制        | h   结束任务 |
| 日志拉取设置            | 任务_2021-04-16 15:56:39 👱    | 用户拉取 aixiang |            | 2021-04-16 15:56:39 | 2021-04-16 15:57:02 | • 已完成 1/0/1                   | 查看详情   追加没有        | 1 结束任务   |
| 主动上报设置            | 任第_2021-04-16 15:08:05 👱    | 用户拉取 aixiang |            | 2021-04-16 15:08:05 | 2021-04-16 15:33:48 | • 已完成 1/0/1                   | <b>查看洋情</b>   追加没能 | 1   结束任务 |
| 计器相关              | 任务_2021-04-15 19:22:47 👱    | 用户拉取 aixiang |            | 2021-04-15 19:22:47 | 2021-04-15 19:22:47 | <ul> <li>进行中 0/0/1</li> </ul> | 查看洋情 追加设备          | h   结束任务 |
| 報助                | 任务_2021-04-15 19:11:00 👱    | 用户拉取 aixiang |            | 2021-04-15 19:11:00 | 2021-04-15 19:23:06 | • 进行中 0/0/1                   | 查看详情   追加设备        | 结束任务     |

5: 在左侧导航栏,分别选择**设备日志**和**主动上报**,输入**设备ID/名称**,单击**刷新**按钮,查看手机端设备是 否已被识别。

| 远桯日志   | 0 h | ●_上海_27950473 ▼            |       |   |          |   |      |   |           |               |   |           |         |      |      |           |                          |          |                     |                     |       |
|--------|-----|----------------------------|-------|---|----------|---|------|---|-----------|---------------|---|-----------|---------|------|------|-----------|--------------------------|----------|---------------------|---------------------|-------|
| 任务列表   | 2   | 设备ID/名称: 请输入设备ID/名称        |       |   | 创建时间:    |   | 开始日期 | ~ | 结束        | 日期            | 8 | 更新时       | 1:      | 开始日期 | ~    | 由東日期      |                          |          |                     |                     | 3 🖛 💵 |
|        |     | 设备ID/名称                    | APP版本 | V | 机型       | A | 系统版本 |   | $\forall$ | 地域            |   | $\forall$ | 发起人     |      | 拉取模式 | $\forall$ | 拉取状态                     | $\nabla$ | 创建时间                | 更新时间                | 操作    |
| 2000   | ~   | 4 YHk3j0df/2kDANwEN9SgJVy9 | 2.0   |   | CDY-AN95 |   | 10   |   |           | 内 <b>冈</b> IP |   |           | aixiang |      | 用户拉取 |           | <ul> <li>拉取成功</li> </ul> |          | 2021-04-16 16:17:48 | 2021-04-16 16:18:08 | 查看日志  |
| 日志拉取设置 |     | YHk3j0df/2kDANwEN9SgJVy9   | 2.0   |   | CDY-AN95 |   | 10   |   |           | 内网IP          |   |           | aixiang |      | 用户拉取 |           | • 拉取成功                   |          | 2021-04-16 15:56:41 | 2021-04-16 15:57:03 | 查看日志  |
| 主动上报设置 |     | YHk3j0df/2kDANwEN9SgJVy9   | 2.0   |   | CDY-AN95 |   | 10   |   |           | 内网IP          |   |           | aixiang |      | 用户拉取 |           | • 拉取成功                   |          | 2021-04-16 15:08:08 | 2021-04-16 15:33:49 | 查看日志  |
| 计费相关   |     | XnRtDo8kJBEDAOJ5LipH3v/M   | 2.0   |   | RMX2051  |   | 10   |   |           | 内网IP          |   |           | aixiang |      | 用户拉取 |           | <ul> <li>拉取超时</li> </ul> |          | 2021-04-15 19:22:50 | 2021-04-16 19:24:00 | 查看日志  |

如未识别,可能的原因是:

- 网络未连接/延迟:确认手机端已联网,稍作等待,刷新再试。
- SDK接入失败/SDK未获取数据/数据发送失败/后端问题: 联系技术支持解决。

### 步骤2: 拉取日志

【手机端】确认日志上传成功。

1:操作App进行前后台切换,触发日志输出。

2: 查看客户端日志,搜索关键字 tlog ,查看相关信息,确认日志是否上传成功。

【控制台】确认正确拉取日志。

1: 创建日志拉取任务, 拉取指定手机端设备的日志。具体操作参见: 新建任务。

2: 查看任务,确认日志拉取任务已完成。具体操作参见: 查看/管理任务。

| 远程日志 ◎ | ha_ <u>b</u> | 周_27950473 | •               |          |      |   |         |       |     |    |                          |       |       |      |            |         |       |       |                |   |      |       |       |
|--------|--------------|------------|-----------------|----------|------|---|---------|-------|-----|----|--------------------------|-------|-------|------|------------|---------|-------|-------|----------------|---|------|-------|-------|
| 任务列表   |              | 新建任务       | 任务名称:           | 请输入任务名称  |      |   |         | 创建时间: | 开始E | 10 | <ul> <li>结束日期</li> </ul> | 8     | 更新时间: | 开始日月 | i) ~       | 结束日     | 999 D | 聚合ID: | 请输入集合ID        |   |      |       | 刷新 重置 |
| 设备日志   |              | 任务名称       |                 |          | 拉取模式 | ¥ | 发起人     |       |     |    | 创建时间                     |       |       | 更亲   | 间间         |         |       |       | 任务进度(成功/失败/总数) | A | 操作   |       |       |
| 主动上报   |              | 任务_2021-04 | 1-16 16:17:45 🦼 | <u>e</u> | 用户拉取 |   | ninking |       |     |    | 2021-04-16 16            | 17:45 |       | 202  | 1-04-16 16 | 5:18:07 |       |       | • 已完成 1/0/1    |   | 查看洋街 | 追加设备  | 续束任务  |
| 日志拉取设置 |              | 任务_2021-04 | +16 15:56:39 🤺  | <u>e</u> | 用户拉取 |   | eleleng |       |     |    | 2021-04-16 15            | 56:39 |       | 202  | 1-04-16 15 | 5:57:02 |       |       | • 已完成 1/0/1    |   | 查看详情 | BUURN | 结束任务  |
| 主动上报设置 |              | 任务_2021-04 | 1-16 15:08:05 🦼 | <u>*</u> | 用户拉取 |   | nixiang |       |     |    | 2021-04-16 15            | 08:05 |       | 202  | 1-04-16 15 | 5:33:48 |       |       | • 已完成 1/0/1    |   | 查看洋情 | 這加设备  | (结束任务 |
| 计要相关   |              | 任务_2021-04 | 4-15 19:22:47 🦼 | <u>e</u> | 用户拉取 |   | exiong  |       |     |    | 2021-04-15 19            | 22:47 |       | 202  | 1-04-15 19 | 9:22:47 |       |       | • 进行中 0/0/1    |   | 查看洋侍 | 追加设备  | 结束任务  |
| 報助     |              | 任务_2021-04 | -15 19:11:00 🧃  | <u>e</u> | 用户拉取 |   | ninieng |       |     |    | 2021-04-15 19            | 11:00 |       | 202  | 1-04-15 19 | 9:23:06 |       |       | • 进行中 0/0/1    |   | 查看洋情 | 追加设备  | 结束任务  |

3: 在左侧导航栏,分别选择设备日志和主动上报,确认指定手机端设备的日志已拉取成功。

- **设备日志**的具体操作参见: 查看日志。
- 主动上报的具体操作请参见: 查看主动上报日志。

#### ← YHk3j0df/2kDANwEN9SgJVy9 ●

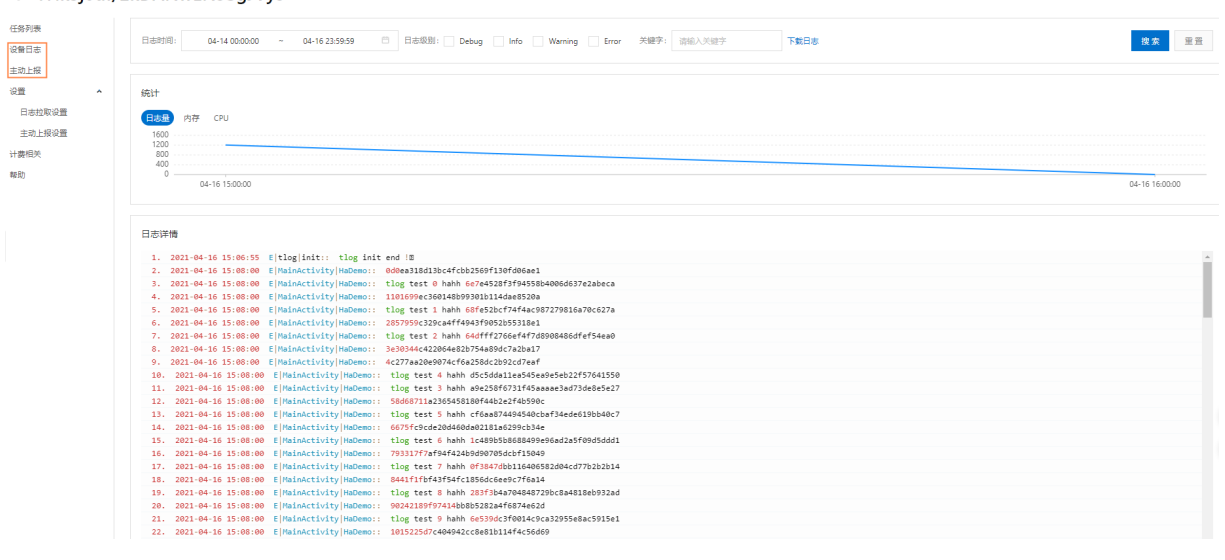

如预期日志未被成功拉取,可能的原因是:SDK接入失败/SDK未获取数据/数据发送失败/后端问题。联系技术支持解决。

# 2.Android SDK

# 2.1. Android SDK发布说明

V1.1.4.4 (2022-03-28)

• 提升兼容性。

V1.1.4.3 (2022-02-14)

- 支持安装包名称包含下划线(\_)。
- V1.1.3.2 (2021-04-01)
- 支持X86\_64。

V1.1.3.1 (2020-12-18)

• 增加更新昵称。

V1.1.2.3 (2020-02-25)

- 支持arm64-v8a。
- 修复Android 9及以上版本的OSS上传失败问题。

V1.1.2.1 (2019-10-23)

• 首次发布。

# 2.2. Android SDK 接入(Maven 集成)

本文介绍如何通过Maven集成方式添加依赖接入远程日志服务。

### ? 说明

- 接入远程日志服务的Android SDK可采用Maven集成和本地集成2种方式添加依赖。推荐使用 Maven集成方式添加依赖,可大幅简化接入操作。
- 如需使用本地集成方式添加依赖,操作方法参见: Android SDK接入(本地集成)。

## 前提条件

- 已创建工作空间/应用。具体操作参见:移动研发平台 EMAS > 快速入门。
- 已打开控制台页面。具体操作参见: 打开控制台页面。

## 使用限制

- 仅支持Android 4.2及以上版本。
- 仅支持armeabi-v7a/arm64-v8a/X86/X86\_64架构。
- 日志在手机端最多存储7天。

## 接入概述

- 1. 准备: 获取AppKey/AppSecret; 下载Android配置文件, 获取远程日志公钥。
- 2. 添加依赖:采用Maven集成方式。

- 3. 接入服务:添加自定义Application,以及初始化代码;配置ABI;设置日志拉入级别。
- 4. 打印日志: 引入头文件; 在代码中打印日志信息。
- 5. 上报日志: 引入头文件; 上报缓存的日志信息到远程日志服务。
- 6. 混淆配置:如App对代码进行乱序混淆,则修改混淆配置文件。
- 7. 编译。

# 准备

1: 在控制台 > 工作空间概览页面 > 我的应用区域,单击Android应用图标,打开指定Android应用编辑配置右侧栏。

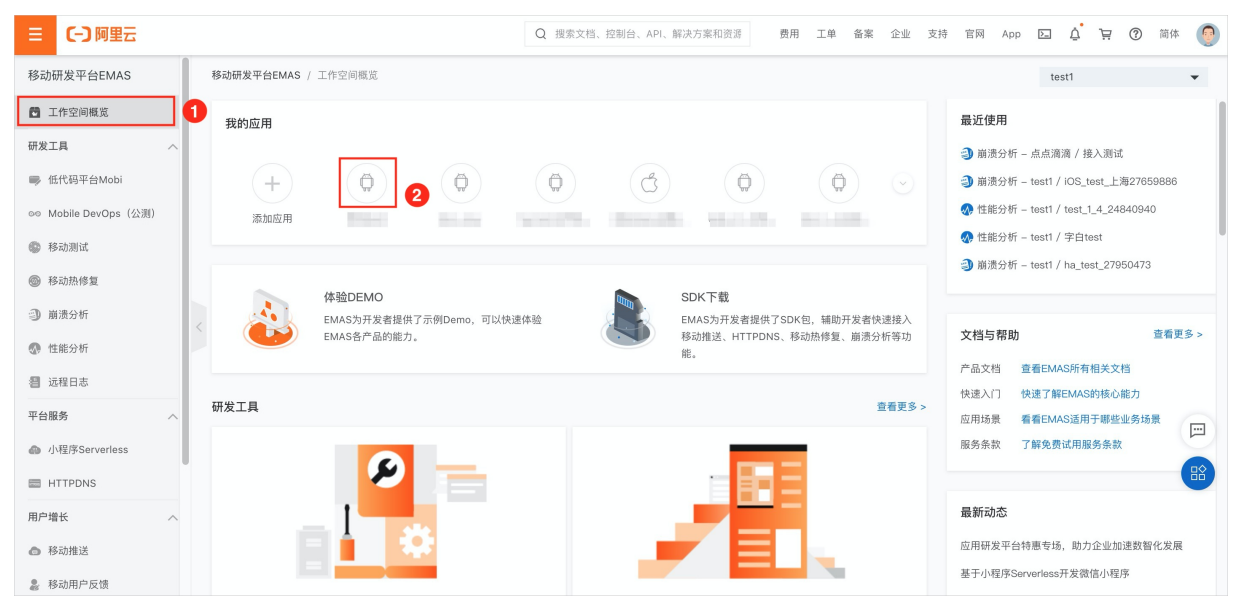

## 2: 在编辑配置右侧栏, 查看App的AppKey/AppSecret。

| 参数        | 说明                    |
|-----------|-----------------------|
| АррКеу    | 用于唯一标识App。由系统生成,8位数字。 |
| AppSecret | 用于认证App。由系统生成,32位字符串。 |

| 编辑配置                   | × |
|------------------------|---|
| Android                |   |
| АррКеу                 |   |
| 31741457               |   |
| AppSecret              |   |
| PackageName            |   |
| cn.peimin.testme       |   |
| 上传图标 (选填)<br>选择新图片     |   |
| 支持jpg、png格式;图片大小不超过40K |   |
| 巡用分炎 (近項)<br>摄影与摄像     |   |
| ▲ 下载Android配置 删除应用     |   |

- 3: 在编辑配置右侧栏,单击下载Android配置按钮,下载App配置文件: aliyun-emas-services.json
- 4: 打开配置文件, 查询 appmonitor.tlog.rsaSecret 字段内容, 即为远程日志公钥。

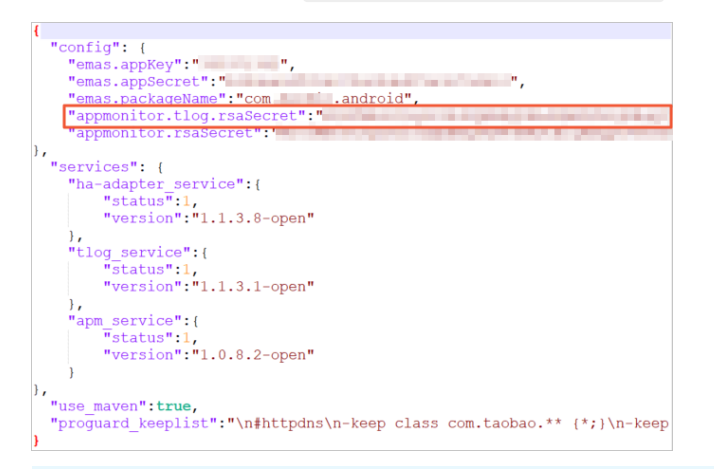

## ◯ 注意

- 为避免在日志中泄漏参数 appkey / appsecret / rsaSecret 或App运行过程中产生的数据,建议线上版本关闭SDK调试日志。
- 由于所有用户使用统一的SDK接入,在接入过程中需要在代码中设置 appkey / appsecret / rsaSecret 参数,而此类参数与计量计费密切相关,为防止恶意反编译获取参数造成信息泄漏,建议您开启混淆,并进行App加固后再发布上线。

# 添加依赖

1: 在项目 build.gradle 中的 repositories 节点内添加阿里云Maven仓库地址。

```
repositories {
    maven { url "http://maven.aliyun.com/nexus/content/repositories/releases" }
}
```

2: 在项目 build.gradle 中的 dependencies 节点内添加依赖:

```
compile('com.aliyun.ams:alicloud-android-ha-adapter:1.1.5.2-open@aar') {
    transitive=true
}
compile('com.aliyun.ams:alicloud-android-tlog:1.1.4.4-open@aar') {
    transitive=true
}
```

3: 在 build.gradle 项目文件的 defaultConfig 节点内根据实际需要配置ABI。

```
ndk {
abiFilters 'armeabi' //配置项。可选取值: armeabi-v7a/arm64-v8a/x86/x86_64
}
```

↓ 注意

远程日志服务目前仅支持armeabi-v7a/arm64-v8a/X86/X86\_64架构。

# 接入服务

1. 定义 Application 类,并编写 onCreate 方法启动服务:

```
public class MyApplication extends Application {
   @Override
   public void onCreate() {
       initHa();
   }
   private void initHa() {
       AliHaConfig config = new AliHaConfig();
        config.appKey = "xxxxxxxx"; //配置项: appkey
        config.appVersion = "x.xx"; //配置项: 应用的版本号
        config.appSecret = "xxxxxxxxxxx"; //配置项: appsecret
        config.channel = "mqc test"; //配置项: 应用的渠道号标记,自定义
        config.userNick = null; //配置项: 用户的昵称
        config.application = this; //配置项: 应用指针
        config.context = getApplicationContext(); //配置项: 应用上下文
        config.isAliyunos = false; //配置项: 是否为yunos
        config.rsaPublicKey = "xxxxxxx"; //配置项: tlog公钥
        AliHaAdapter.getInstance().addPlugin(Plugin.tlog);
        AliHaAdapter.getInstance().openDebug(true);
        AliHaAdapter.getInstance().start(config);
        TLogService.updateLogLevel(TLogLevel.XXXXXX); //配置项:控制台可拉取的日志级别
   }
}
```

## 配置说明如下:

| 参数            | 说明                                                                                    |
|---------------|---------------------------------------------------------------------------------------|
| config.appKey | 用于指定App的AppKey。<br>【数据类型】字符串<br>【如何获取】请参见:接入服务中的步骤1。<br>【是否必选】是<br>【是否可为空】否<br>【默认值】无 |

| 参数                | 说明                                                                                                    |  |  |
|-------------------|----------------------------------------------------------------------------------------------------|--|--|
|                   | 用于设置App的版本号。<br>【数据类型】字符串<br>【格式要求】自定义<br>【取值范围】任意长度。                                                    |  |  |
|                   | ⑦ 说明<br>该参数值将在控制台显示为下拉列表选项,建议短小凝练。                                                                       |  |  |
| config.appVersion | 【是否必选】是<br>【是否可为空】否<br>【默认值】无<br>【大小写敏感】是。例如,vx.x和Vx.x不是一个版本。<br>【字符类型】英文大小写、数字。                         |  |  |
|                   | <ul><li>⑦ 说明</li><li>该参数不支持中文字符、特殊字符。</li></ul>                                                          |  |  |
| config.appSecret  | 用于指定App的AppSecret。<br>【数据类型】字符串<br>【如何获取】请参见:接入服务中的步骤1。<br>【是否必选】是<br>【是否可为空】否<br>【默认值】无                 |  |  |
| config.channel    | 用于设置渠道标识, 上报至服务端, 进行渠道区分。<br>【数据类型】字符串<br>【取值范围】任意长度<br>【是否必选】否<br>【是否可为空】是<br>【默认值】无<br>【字符类型】英文大小写、数字。 |  |  |
|                   | ⑦ 说明<br>该参数不支持中文字符、特殊字符。                                                                                 |  |  |

| 参数                 | 说明                                                                                                    |  |  |
|--------------------|----------------------------------------------------------------------------------------------------|--|--|
| config.userNick    | 用于设置用户昵称,上报至服务端,进行用户区分。后续可能依据该参数,进行数据检<br>索。<br>【数据类型】字符串<br>【取值范围】任意长度<br>【是否必选】否<br>【是否可为空】是<br>【默认值】无<br>【字符类型】英文大小写、数字。<br>⑦ 说明<br>该参数不支持中文字符、特殊字符。 |  |  |
| config.application | 用于指定本应用。 ↓注意<br>不能指向其他应用。 【数据类型】对象 【是否必选】是 【是否可为空】否 【默认值】无                                                                                              |  |  |
| config.context     | 用于指定App的上下文对象,设置 getApplicationContext(); 即可。<br>【数据类型】对象<br>【是否必选】是<br>【是否可为空】否<br>【默认值】无                                                              |  |  |

| 参数                  | 说明                                                                                                    |  |  |
|---------------------|----------------------------------------------------------------------------------------------------|--|--|
| config.isAliyunos   | 用于判断App所在平台是否为YunOS。<br>【数据类型】布尔型<br>【取值范围】false/true<br>【是否必选】否<br>【是否可为空】是<br>【默认值】false                                                                                                    |  |  |
| config.rsaPublicKey | 用于指定远程日志公钥。<br>【数据类型】字符串<br>【如何获取】请参见:接入服务中的步骤1。<br>【是否必选】是<br>【是否可为空】否<br>【默认值】无                                                                                                    |  |  |
| TLogLevel.XXXXXX    | 用于全局设置控制台可拉取的日志的级别。<br>【数据类型】枚举型<br>【取值范围】<br>• VERBOSE:可拉取所有级别的日志。<br>• DEBUG:可拉取DEBUG/INFO/WARN/ERROR级别的日志。<br>• INFO:可拉取INFO/WARN/ERROR级别的日志。<br>• WARN:可拉取WARN/ERROR级别的日志。<br>• WARN:可拉取WARN/ERROR级别的日志。<br>【是否必选】是<br>【默认取值】ERROR<br>【配置说明】<br>• TLogService.updateLogLevel() 函数可选调用,如未调用,则全局默认可拉<br>取的日志级别为ERROR。 |  |  |

2: 在 AndroidManifest.xml 中添加代码段注册 Application 。

```
<application
android:name=".MyApplication"
android:icon="@mipmap/ic_launcher"
android:label="@string/app_name"
android:supportsRtl="true"
android:theme="@style/AppTheme" >
...
</application>
```

# 打印日志

1: 如业务流程触发日志输出, 需引入头文件:

import com.alibaba.ha.adapter.service.tlog.TLogService;

2: 在适当位置添加代码, 打印日志信息。示例代码:

```
TLogService.logv("MODEL", "TAG", "MESSAGE");
TLogService.logd("MODEL", "TAG", "MESSAGE");
TLogService.logi("MODEL", "TAG", "MESSAGE");
TLogService.logw("MODEL", "TAG", "MESSAGE");
TLogService.loge("MODEL", "TAG", "MESSAGE");
```

函数: TLogService.<LogLevel>(<MODEL>,<TAG,<MESSAGE>);

#### 说明:用于输出指定级别的日志信息。

| 参数       | 说明                                                                                                    |  |  |
|----------|----------------------------------------------------------------------------------------------------|--|--|
| LogLevel | 指定拉取的日志级别。日志级别说明参见:术语解释。<br>【数据类型】枚举型<br>【取值范围】<br>• logv:输出VERBOSE(调试详情)级别的日志。<br>• logd:输出DEBUG(调试信息)级别的日志。<br>• logi:输出INFO(一般信息)级别的日志。<br>• logw:输出WARN(警告信息)级别的日志。<br>• loge:输出ERROR(错误信息)级别的日志。<br>【配置说明】输出的日志是否可以被控制台拉取,取决于<br>TLogService.updateLogLevel() 函数的参数设置。例如,当<br>TLogService.updateLogLevel(TLogLevel.WARN) 时,则控制台拉取不到通过<br>Logv/logd/logi输出的日志。 |  |  |

| 参数      | 说明                                                                                                    |  |  |
|---------|----------------------------------------------------------------------------------------------------|--|--|
| MODEL   | 用于设置输出日志内容的功能模块,便于后续根据来源筛选日志。<br>【数据类型】字符串<br>【字符类型】英文大小写、中文、数字、特殊字符<br>【是否必选】是<br>【是否大小写敏感】否<br>【示例】"推送功能模块Push"                                   |  |  |
| TAG     | 用于设置日志的关键字,便于后续根据标签筛选日志。<br>【数据类型】字符串<br>【字符类型】英文大小写、中文、数字、特殊字符<br>【是否必选】是<br>【是否大小写敏感】否<br>【示例】"推送功能模块收到了推送Push.receive,推送功能模块点击了推送<br>Push.click" |  |  |
| MESSAGE | 用于输出日志信息。<br>【数据类型】字符串<br>【字符类型】英文大小写、中文、数字、特殊字符<br>【是否必选】是                                                                                         |  |  |

# 上报日志

## 1: 如业务流程触发日志输出, 需引入头文件:

import com.alibaba.ha.adapter.service.tlog.TLogService;

### 2: 在适当位置添加代码, 主动上报当日日志信息。示例代码:

TLogService.positiveUploadTlog("COMMENT");

## ? 说明

- 函数 TLogService.positiveUploadTlog(<COMMENT>); , 用于主动上报当日缓存的日志信息。
- 主动上报时系统会删除历史缓存日志,仅上报最新缓存的日志信息,避免相同日志重复上报。

| 参数      | 说明                                                                          |  |  |
|---------|-----------------------------------------------------------------------------|--|--|
| COMMENT | 上报日志时设置的备注信息。可用于记录待定位的问题。<br>【数据类型】字符串<br>【字符类型】英文大小写、中文、数字、特殊字符<br>【是否必选】否 |  |  |

## 混淆配置

如App对代码进行乱序混淆,则在混淆配置文件中添加代码段:

```
-keep class com.taobao.tao.log.**{*;}
-keep public class * extends com.taobao.android.tlog.protocol.model.request.base.FileInfo{*
;}
-keepattributes Exceptions,InnerClasses,Signature,Deprecated,SourceFile,LineNumberTable,*An
notation*,EnclosingMethod
```

# 编译

如同时使用其他阿里云产品,可能会因为依赖中存在UT DID冲突,造成编译失败。解决办法参见:SDK UT DID冲突解决方案。

# 样例代码

远程日志服务Android SDK接入工程样例参见: Demo工程。

# 2.3. Android SDK 接入(本地集成)

本文介绍如何通过本地集成方式添加依赖接入远程日志服务。

## ? 说明

- 接入远程日志服务的Android SDK可采用Maven集成和本地集成2种方式添加依赖。推荐使用 Maven集成方式添加依赖,可大幅简化接入操作。
- 如需使用Maven集成方式添加依赖,操作方法参见: Android SDK接入 (Maven集成)。

## 前提条件

•已创建工作空间/应用。具体内容参见:移动研发平台 EMAS > 快速入门。

## 使用限制

- 仅支持Android 4.2及以上版本。
- 仅支持armeabi-v7a/arm64-v8a/X86/X86\_64架构。
- 日志在手机端最多存储7天。

# 接入概述

> 文档版本: 20220406

- 1. 准备:获取AppKey/AppSecret;下载Android配置文件,获取远程日志公钥;下载SDK包。
- 2. 添加依赖:采用本地集成方式。
- 3. 接入服务:添加自定义Application,以及初始化代码;配置ABI;设置日志拉入级别。
- 4. 打印日志: 引入头文件; 在代码中打印日志信息。
- 5. 上报日志: 引入头文件; 上报缓存的日志信息到远程日志服务。
- 6. 混淆配置:如App对代码进行乱序混淆,则修改混淆配置文件。
- 7. 编译。

## 准备

1: 在控制台 > **工作空间概览**页面 > **我的应用**区域,单击Android应用图标,打开指定Android应用编辑配置右侧栏。

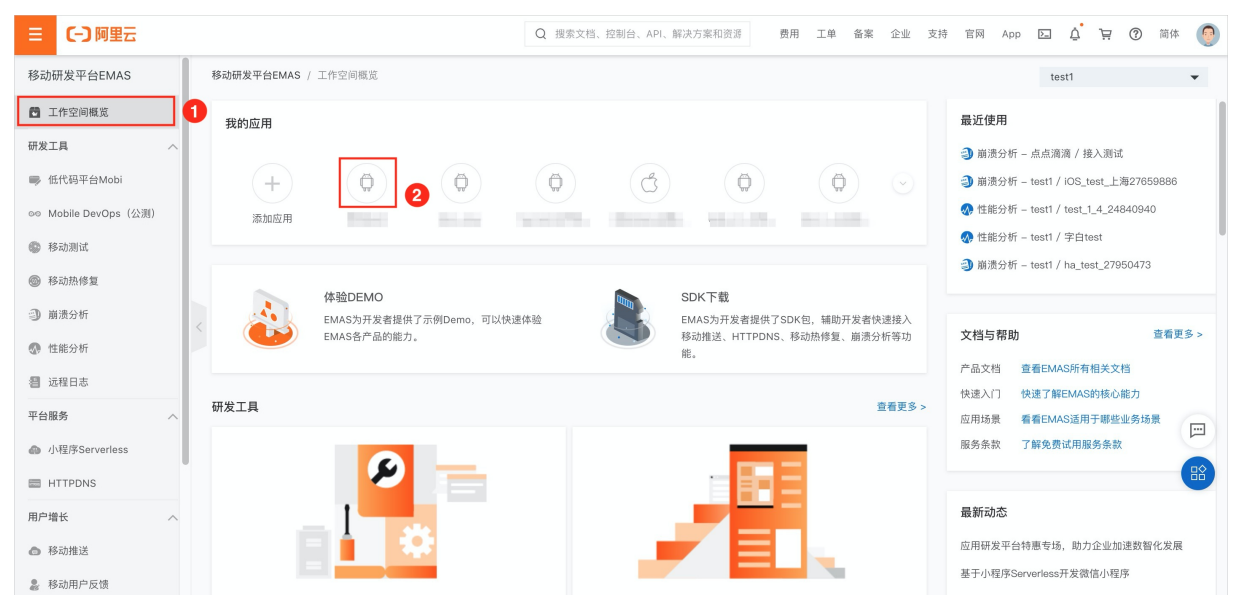

### 2: 在编辑配置右侧栏, 查看App的AppKey/AppSecret。

| 参数        | 说明                    |
|-----------|-----------------------|
| АррКеу    | 用于唯一标识App。由系统生成,8位数字。 |
| AppSecret | 用于认证App。由系统生成,32位字符串。 |

| 编辑配置                   | × |
|------------------------|---|
| Android                |   |
| АррКеу                 |   |
| 31741457               |   |
| AppSecret              |   |
| PackageName            |   |
| cn.peimin.testme       |   |
| 上传图标 (选填)<br>选择新图片     |   |
| 支持jpg、png格式;图片大小不超过40K |   |
| 应用分类(选填)<br>摄影与摄像      |   |
| 上 下载Android配置 删除应用     | - |

- 3: 在编辑配置右侧栏,单击下载Android配置按钮,下载App配置文件: aliyun-emas-services.json
- 4: 打开配置文件, 查询 appmonitor.tlog.rsaSecret 字段内容, 即为远程日志公钥。

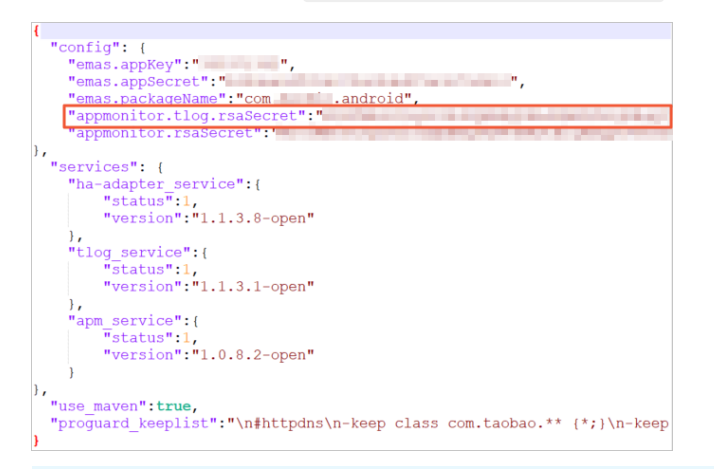

## ↓ 注意

- 为避免在日志中泄漏参数 appkey / appsecret / rsaSecret 或App运行过程中产生的数据,建议线上版本关闭SDK调试日志。
- 由于所有用户使用统一的SDK接入,在接入过程中需要在代码中设置 appkey / appsecret / rsaSecret 参数,而此类参数与计量计费密切相关,为防止恶意反编译获取参数造成信息泄漏,建议您开启混淆,并进行App加固后再发布上线。

5: 返回工作空间概览页面,单击SDK下载链接,打开SDK下载右侧栏。

## 开发指南·Android SDK

| ☰ (━) 阿里云            |                                  | Q 搜索文档、控制台、API、解决方案和资源 费用 工单 备案 企业 支持 | 寺 官网 App 🖸 🧕 🍹 🗑 简体 🌍                                    |
|----------------------|----------------------------------|---------------------------------------|----------------------------------------------------------|
| 移动研发平台EMAS           | 移动研发平台EMAS / 工作空间概览              |                                       | test1 👻                                                  |
| 🔁 工作空间概览             | 我的应用                             |                                       | 最近使用                                                     |
| 研发工具 へ               |                                  |                                       | ③ 崩溃分析 – 点点滴滴 / 接入测试                                     |
| ■ 低代码平台Mobi          | (+) $(0)$                        | $\bigcirc (0) (0) (0) (0)$            | <ul> <li>圓 崩溃分析 - test1 / iOS_test_上海27659886</li> </ul> |
| ◎◎ Mobile DevOps(公测) | 添加应用                             |                                       | 🚷 性能分析 – test1 / test_1_4_24840940                       |
| 移动测试                 |                                  |                                       | 🐼 性能分析 - test1 / 字白test                                  |
| ◎ 移动热修复              |                                  |                                       | 劉 崩溃分析 - test1 / ha_test_27950473                        |
| 副 崩溃分析               | 体验DEMO<br>EMAS为开发者提供了示例Demo,可以快递 | SDK 下载 >>> 1<br>SDK 下载 >>> 1          |                                                          |
| 👧 性能分析               | EMAS各产品的能力。                      | ●                                     | 文档与帮助 查看更多 >                                             |
| 劉 远程日志               |                                  |                                       | 产品文档 查看EMAS所有相关文档                                        |
| 平台服务 へ               | 研发工具                             | 查看更多 >                                | 快速入I 快速了解EMAS的核心能力<br>应用场景 看看EMAS适用于哪些业务场景               |
| 🌰 小程序Serverless      |                                  |                                       | 服务条款 了解免费试用服务条款                                          |
| HTTPDNS              | <b>9</b>                         |                                       |                                                          |
| 用户增长     ^           | 1                                |                                       | 最新动态                                                     |
| 春 移动推送               |                                  |                                       | 应用研发平台特惠专场,助力企业加速数智化发展                                   |
| 移动用户反馈               |                                  |                                       | 基于小程序Serverless开发微信小程序                                   |

6:在SDK下载右侧栏,选中远程日志复选框,单击下载Android版本按钮,下载远程日志服务的SDK包。

? 说明

在远程日志行的Android版列,单击版本号链接,可查看版本变更记录。

| SDK下载                       |                         |             |                       | ×        |   |
|-----------------------------|-------------------------|-------------|-----------------------|----------|---|
| SDK列                        | 表                       |             |                       |          |   |
| •                           | 服务名                     | Andriod版    |                       | iOS版     |   |
|                             | 移动推送                    | 3.2.4       |                       | 1.9.9.4  |   |
|                             | 移动数据分析                  | 1.2.5       |                       | 1.0.13   |   |
|                             | HTTPDNS                 | 1.3.3       |                       | 1.19.2.7 |   |
|                             | 移动热修复                   | 3.2.17      |                       |          |   |
|                             | 用户反馈                    | 3.3.1       |                       | 3.3.8    | _ |
|                             | 崩溃分析                    | 1.1.3.7-ор  | an                    | 1.1.0    | _ |
|                             | 性能分析                    |             | en                    | 1.1.1    | _ |
|                             | 1 昭志                    | 1.1.3.1-ope | en 3                  | 1.0.0.1  |   |
| ▼<br>能IOS版本  て 能Andriod版本 2 |                         |             |                       |          |   |
| SDK打                        | 包记录                     |             |                       |          |   |
| 打包                          | 时间 平台                   | 服务名         | 状态                    | 操作       |   |
| 2020<br>22<br>03:4          | -12-<br>Android<br>9:16 | 性能分析        | <ul> <li>打</li> </ul> | 回成功 下载   |   |
| 关闭                          |                         |             |                       |          |   |

3:检查SDK包,确保内容完整。

SDK包文件列表如下:

- alicloud-android-ha-adapter-1.1.5.2-open.aar
- alicloud-android-ha-core-1.1.0.6.1-open.aar
- alicloud-android-ha-protocol-1.1.2.0-open.aar
- alicloud-android-ha-tbrest-1.1.5.0-open.aar
- alicloud-android-ha-tlog-message-rpc-1.1.3.1-open.aar
- alicloud-android-ha-tlog-native-1.1.1.0-open.aar
- alicloud-android-ha-tlog-protocol-1.1.0.9-open.aar

- alicloud-android-ha-tlog-uploader-oss-1.1.0.8-open.aar
- alicloud-android-tlog-1.1.4.4-open.aar
- alicloud-android-ut did-2.5.3.jar
- alicloud-android-setting-service-1.0.0.aar
- alicloud-android-logger-1.0.2.aar
- fastjson-1.1.54.android.jar
- okhttp-3.4.1.jar
- okio-1.9.0.jar
- oss-android-sdk-2.9.3.aar

? 说明

如存在名称相同,版本号不同的包文件,添加最高版本的包文件即可。

# 添加依赖

1: 将SDK包内所有文件拷贝至项目的libs目录下。

2:在 build.gradle 项目文件中,添加本地SDK文件目录地址。

```
repositories {
    flatDir {
        dirs 'libs'
    }
}
```

3: 在 build.gradle 项目文件的 dependencies{} 代码段,添加SDK依赖。

#### //1、本地jar库引入

compile fileTree(include:['\*.jar'],dir:'libs')

#### //2、公共库

compile(name:'alicloud-android-ha-adapter-1.1.5.2-open',ext:'aar')
compile(name:'alicloud-android-ha-core-1.1.0.6.1-open',ext:'aar')
compile(name:'alicloud-android-ha-protocol-1.1.0.9-open',ext:'aar')
compile(name:'alicloud-android-ha-tbrest-1.1.5.0-open',ext:'aar')
compile(name:'alicloud-android-utdid-2.5.3',ext:'jar')
compile(name:'fastjson-1.1.54.android',ext:'jar')

#### //3、移动日志,不接入可注释掉

```
compile(name:'alicloud-android-tlog-1.1.4.4-open',ext:'aar')
compile(name:'alicloud-android-ha-tlog-message-rpc-1.1.3.1-open',ext:'aar')
compile(name:'alicloud-android-ha-tlog-uploader-oss-1.1.0.8-open',ext:'aar')
compile(name:'alicloud-android-ha-tlog-protocol-1.1.0.9-open',ext:'aar')
compile(name:'alicloud-android-ha-tlog-native-1.1.1.0-open',ext:'aar')
compile(name:'alicloud-android-setting-service-1.0.0',ext:'aar')
compile(name:'alicloud-android-logger-1.0.2',ext:'aar')
compile(name:'okhttp-3.4.1',ext:'jar')
compile(name:'okio-1.9.0',ext:'jar')
compile(name:'oss-android-sdk-2.9.3',ext:'aar')
```

# 接入服务

1、定义 Application 类,并编写 onCreate 方法启动服务:

```
public class MyApplication extends Application {
   QOverride
   public void onCreate() {
       initHa();
   }
   private void initHa() {
        AliHaConfig config = new AliHaConfig();
        config.appKey = "xxxxxxxx"; //配置项: appkey
        config.appVersion = "x.xx"; //配置项: 应用的版本号
        config.appSecret = "xxxxxxxxxxx"; //配置项: appsecret
        config.channel = "mqc test"; //配置项: 应用的渠道号标记,自定义
        config.userNick = null; //配置项: 用户的昵称
        config.application = this; //配置项: 应用指针
        config.context = getApplicationContext(); //配置项: 应用上下文
        config.isAliyunos = false; //配置项: 是否为yunos
        config.rsaPublicKey = "xxxxxxx"; //配置项: tlog公钥
        AliHaAdapter.getInstance().addPlugin(Plugin.tlog);
        AliHaAdapter.getInstance().openDebug(true);
        AliHaAdapter.getInstance().start(config);
        TLogService.updateLogLevel(TLogLevel.XXXXX); //配置项: 控制台可拉取的日志级别
   }
}
```

#### 配置说明如下:

| 参数                | 说明                                                                                                    |  |  |
|-------------------|----------------------------------------------------------------------------------------------------|--|--|
| config.appKey     | 用于指定App的AppKey。<br>【数据类型】字符串<br>【如何获取】参见:步骤1<br>【是否必选】是<br>【是否可为空】否<br>【默认值】无                                                                                                    |  |  |
| config.appVersion | 用于设置App的版本号。<br>【数据类型】字符串<br>【格式要求】自定义<br>【取值范围】任意长度。<br>⑦ 说明<br>该参数值将在控制台显示为下拉列表选项,建议短小凝练。<br>【是否必选】是<br>【是否可为空】否<br>【默认值】无<br>【大小写敏感】是。例如, vx.x和Vx.x不是一个版本。<br>【字符类型】英文大小写、数字。 |  |  |
| config.appSecret  | 用于指定App的AppSecret。<br>【数据类型】字符串<br>【如何获取】参见:步骤1<br>【是否必选】是<br>【是否可为空】否<br>【默认值】无                                                                                                 |  |  |

| 参数                 | 说明                                                                                                    |  |  |
|--------------------|----------------------------------------------------------------------------------------------------|--|--|
| config.channel     | 用于设置渠道标识,上报至服务端,进行渠道区分。<br>【数据类型】字符串<br>【取值范围】任意长度<br>【是否必选】否<br>【是否可为空】是<br>【默认值】无<br>【字符类型】英文大小写、数字。<br>⑦ 说明<br>该参数不支持中文字符、特殊字符。 |  |  |
| config.userNick    | 用于设置用户昵称,上报至服务端,进行用户区分。后续可能依据该参数,进行数据检<br>索。<br>【数据类型】字符串<br>【取值范围】任意长度<br>【是否必选】否<br>【是否可为空】是<br>【默认值】无<br>【字符类型】英文大小写、数字。        |  |  |
|                    | <ul> <li>⑦ 说明</li> <li>该参数不支持中文字符、特殊字符。</li> <li>【命名规范】自定义</li> </ul>                                                              |  |  |
| config.application | 用于指定本应用。 ↓ 注意 不能指向其他应用。                                                                                                    |  |  |
|                    | 【数据类型】对象<br>【是否必选】是<br>【是否可为空】否<br>【默认值】无                                                                                          |  |  |

## 开发指南·Android SDK

| 参数                  | 说明                                                                                         |
|---------------------|--------------------------------------------------------------------------------------------|
| config.cont ext     | 用于指定App的上下文对象,设置 getApplicationContext(); 即可。<br>【数据类型】对象<br>【是否必选】是<br>【是否可为空】否<br>【默认值】无 |
| config.isAliyunos   | 用于判断App所在平台是否为YunOS。<br>【数据类型】布尔型<br>【取值范围】false/true<br>【是否必选】否<br>【是否可为空】是<br>【默认值】false |
| config.rsaPublicKey | 用于指定远程日志公钥。<br>【数据类型】字符串<br>【如何获取】参见:步骤1<br>【是否必选】是<br>【是否可为空】否<br>【默认值】无                  |

| 参数               | 说明                                                                                                    |
|------------------|----------------------------------------------------------------------------------------------------|
| TLogLevel.XXXXXX | 用于全局设置控制台可拉取的日志的级别。<br>【数据类型】枚举型<br>【取值范围】<br>• VERBOSE:可拉取所有级别的日志。<br>• DEBUG:可拉取DEBUG/INFO/WARN/ERROR级别的日志。<br>• INFO:可拉取INFO/WARN/ERROR级别的日志。<br>• WARN:可拉取WARN/ERROR级别的日志。<br>• ERROR:可拉取ERROR级别的日志。<br>【是否必选】是<br>【默认取值】ERROR<br>【配置说明】<br>• TLogService.updateLogLevel() 函数可选调用,如未调用,则全局默认可拉取的日志级别为ERROR。 |

2: 在 AndroidManifest.xml 中添加代码段注册 Application 。

```
<application
android:name=".MyApplication"
android:icon="@mipmap/ic_launcher"
android:label="@string/app_name"
android:supportsRtl="true"
android:theme="@style/AppTheme" >
...
</application>
```

# 打印日志

## 1: 如业务流程触发日志输出, 需引入头文件:

import com.alibaba.ha.adapter.service.tlog.TLogService;

### 2: 在适当位置添加代码, 输出日志信息。示例代码:

```
TLogService.logv("MODEL", "TAG", "MESSAGE");
TLogService.logd("MODEL", "TAG", "MESSAGE");
TLogService.logi("MODEL", "TAG", "MESSAGE");
TLogService.logw("MODEL", "TAG", "MESSAGE");
TLogService.loge("MODEL", "TAG", "MESSAGE");
```

函数: TLogService.<LogLevel>(<MODEL>,<TAG,<MESSAGE>);

## 说明:用于输出指定级别的日志信息。

| 参数       | 说明                                                                                                    |
|----------|----------------------------------------------------------------------------------------------------|
| LogLevel | 指定拉取的日志级别。日志级别说明参见:术语解释。<br>【数据类型】枚举型<br>【取值范围】<br>• logv:输出VERBOSE(调试详情)级别的日志。<br>• logd:输出DEBUG(调试信息)级别的日志。<br>• logi:输出INFO(一般信息)级别的日志。<br>• logw:输出WARN(警告信息)级别的日志。<br>• loge:输出ERROR(错误信息)级别的日志。<br>【配置说明】输出的日志是否可以被控制台拉取,取决<br>于TLogService.updateLogLevel() 函数的参数设置。例如,当<br>TLogService.updateLogLevel(TLogLevel.WARN) 时,则控制台拉取不到通过<br>Logv/logd/logi输出的日志。 |
| MODEL    | 用于设置输出日志内容的功能模块,便于后续根据来源筛选日志。<br>【数据类型】字符串<br>【字符类型】英文大小写、中文、数字、特殊字符<br>【是否必选】是<br>【是否大小写敏感】否<br>【示例】"推送功能模块Push"                                                                                                    |
| TAG      | 用于设置日志的关键字,便于后续根据标签筛选日志。<br>【数据类型】字符串<br>【字符类型】英文大小写、中文、数字、特殊字符<br>【是否必选】是<br>【是否大小写敏感】否<br>【示例】"推送功能模块收到了推送Push.receive,推送功能模块点击了推送<br>Push.click"                                                                                                    |
| MESSAGE  | 用于输出日志信息。<br>【数据类型】字符串<br>【字符类型】英文大小写、中文、数字、特殊字符<br>【是否必选】是                                                                                                    |

# 上报日志

#### 1: 如业务流程触发日志输出, 需引入头文件:

import com.alibaba.ha.adapter.service.tlog.TLogService;

### 2: 在适当位置添加代码, 主动上报当日日志信息。示例代码:

TLogService.positiveUploadTlog("COMMENT");

## ? 说明

- 函数 TLogService.positiveUploadTlog(<COMMENT>); ,用于主动上报当日缓存的日志信息。
- 主动上报时系统会删除历史缓存日志,仅上报最新缓存的日志信息,避免相同日志重复上报。

| 参数      | 说明                                                              |
|---------|-----------------------------------------------------------------|
| COMMENT | 上报日志时设置的备注信息。<br>【数据类型】字符串<br>【字符类型】英文大小写、中文、数字、特殊字符<br>【是否必选】否 |

## 混淆配置

如App对代码进行乱序混淆,则在混淆配置文件中添加代码段:

```
-keep class com.taobao.tao.log.**{*;}
-keep public class * extends com.taobao.android.tlog.protocol.model.request.base.FileInfo{*
;}
-keepattributes Exceptions,InnerClasses,Signature,Deprecated,SourceFile,LineNumberTable,*An
notation*,EnclosingMethod
```

# 编译

如同时使用其他阿里云产品,可能会因为依赖中存在UT DID冲突,造成编译失败。解决办法参见:SDK UT DID冲突解决方案。

# 样例代码

远程日志服务Android SDK接入工程样例参见: Demo工程。

# 2.4. Android SDK 接入验证

Android SDK接入过程中如出现问题,可按照编译阶段常见问题排查所列要点,进行排查;Andoird SDK接入 之后,可按照运行阶段业务逻辑验证进行接入验证。

## 前提条件

1:确认使用armeabi-v7a/arm64-v8a/X86/X86\_64架构。

2: 确认使用Android 4.2及以上版本。

## 编译阶段常见问题排查

1:本地集成场景,确认已下载使用最新版本的SDK包,且内容完整无缺失。

2: 确认已正确添加依赖,且不存在依赖冲突。

3:如SDK包中存在名称相同,版本号不同的文件,确认已添加最高版本的文件。

4: 确认已正确配置ABI。

5: 确认初始化代码中的配置项已正确配置。

6: 如对代码进行乱序混淆,确认已添加混淆配置。

## 运行阶段业务逻辑验证

## 步骤

## 1: 识别设备

【手机端】

1: 重新安装并启动App。

2: 查看日志, 搜索关键字 tlog , 如存在 tlog init end ! , 则初始化成功。

| Lo | gcat                                                                                                    | *      |    |
|----|----------------------------------------------------------------------------------------------------|--------|----|
|    | ] Google Pixel 3 XL Android 11, AP 🔻 🛛 com.aliyun.emas.pocdemo (4538) 👻 Verbose 💌 📿 tlog 🛛 👋 🗹 Regex 🛛 Show only selected application                                                                                                    |        |    |
| Ξ  | Togest                                                                                                    |        | =  |
|    | 2020-10-22 17:22:54.862 4538-4538/com.aliyun.emas.pocdemo W/AliHaAdapter: plugin add to list success, plugin name is tlog<br>2020-10-22 17:22:54.917 4538-4538/com.aliyun.emas.pocdemo V/AliHaAdapter: init plugin tlog<br>2020-10-22 17:22:54.967 4538-4538/com.aliyun.emas.pocdemo I/AliHaCapter: init plugin is 23824930 appVersion is 1.0 logLevel is W namePrefix is com.aliyun.emas.pocdemo<br>2020-10-22 17:22:54.967 4538-4538/com.aliyun.emas.pocdemo I/ALIHaCapter: init plugin add to list success, total length 212<br>2020-10-22 17:22:54.967 4538-4538/com.aliyun.emas.pocdemo I/TLOG.logBuffer: build secret header success, total length 212<br>2020-10-22 17:22:54.967 4538-4538/com.aliyun.emas.pocdemo I/TLOG.logBuffer: log length 0<br>2020-10-22 17:22:54.974 4538-4538/com.aliyun.emas.pocdemo I/TLOG.logBuffer: set header success, total length 212<br>2020-10-22 17:22:54.974 4538-4538/com.aliyun.emas.pocdemo I/TLOG.logBuffer: set header success, total length 1<br>2020-10-22 17:22:54.974 4538-4538/com.aliyun.emas.pocdemo I/TLOG.logBuffer: set header success, total length 212<br>2020-10-22 17:22:54.974 4538-4538/com.aliyun.emas.pocdemo I/TLOG.logBuffer: set header success, total length 212<br>2020-10-22 17:22:54.974 4538-4538/com.aliyun.emas.pocdemo I/TLOG.logBuffer: set header secretLength 212<br>2020-10-22 17:22:54.974 4538-4538/com.aliyun.emas.pocdemo I/TLOG.logBuffer: set header secretLength 212<br>2020-10-22 17:22:54.974 4538-4538/com.aliyun.emas.pocdemo I/TLOG.logBuffer: set header secretLength 212<br>2020-10-22 17:22:54.974 4538-4538/com.aliyun.emas.pocdemo I/TLOG.logBuffer: set header secretLength 212<br>2020-10-22 17:22:54.974 4538-4538/com.aliyun.emas.pocdemo I/TLOG.logBuffer: set header 106 658<br>2020-10-22 17:22:54.974 4538-4538/com.aliyun.emas.pocdemo I/AliHoCore: end inft plugin 106 658s<br>2020-10-22 17:22:54.982 4538-4538/com.aliyun.emas.pocdemo V/ALIHoCore.NUTTOR: NGC-PULITASK:RBaDWE ±BMXERBA_DWERBA_DWERBA_DWERBA_DWERBA_DWERBA_DWERBA_DWERBA_DWERBA_DWERBA_DWERBA_DWERBA_DWERBA_DWERBA_DWERBA_DWERBA_DWERBA_DWERBA_DWERBA_DWERBA_DWERBA_DWERBA_DWER |        |    |
|    | 2020-10-22 17:22:59.984 4538-4621/com.aliyun.emas.pocdemo W/TLOG_MONITOR: MSG_PULL:TLOG.StartUpRequestTask:启动事件<br>2020-10-22 17:23:00.010 4538-4621/com.aliyun.emas.pocdemo W/TLOG_MONITOR: MSG_SEND_COUNT:SEND MESSAGE COUNT:开始发送消息                                                                                                    |        |    |
| •  | 2020-10-22 17:23:00.087 4538-4621/com.aliyun.emas.pocdemo W/TLOG_MONITOR: MSG_REVEIVE_COUNT:RECEIVE MESSAGE COUNT:成功接收到消息, 还未开始处理<br>2020-10-22 17:23:00.088 4538-4621/com.aliyun.emas.pocdemo W/TLOG_MONITOR: MSG_RECEIVE:RECEIVE MESSAGE:成功接收到消息<br>2020-10-22 17:23:00.088 4538-4621/com.aliyun.emas.pocdemo I/TLOG_MONITOR: MSG_RECEIVE:RECEIVE:RECEIVE                           | 82493( | 06 |

如初始化失败,建议优先检查 rsaPublicKey 设置。

【控制台】确认识别手机端设备。

1: 打开远程日志控制台。具体操作参见: 打开控制台页面。

2: 在下拉列表选择产品和应用。

- 3: 从左侧导航栏,选择任务列表页签。
- 4: 在任务列表页签, 单击新建任务按钮, 打开新建任务页面。

| 移动研发平台EMAS / 远程日志 | 1 / 任务列表                 |              |       |                     |            |                  |       | 1                | test1 |      | <b>.</b> |
|-------------------|--------------------------|--------------|-------|---------------------|------------|------------------|-------|------------------|-------|------|----------|
| 远程日志 💿 🔤          | _上海_27950473 🔹 🙎         |              |       |                     |            |                  |       |                  |       |      |          |
| 任务列表 3 4          | 新建任务 任务名称: 请输入任务名称       | ķ.           | 创建时间: | 开始日期 ~ 结束日期 🗇       | 更新时间: 开始日期 | 1 ~ 结束日期 🗇       | 聚合ID: | 请输入集合ID          |       |      | 刷新 重置    |
| 设备日志              | 任务名称                     | 拉取模式 ▽ 发起人   |       | 创建时间                | 更新         | 时间               | Œ     | 任务进度(成功/失敗/总数) 🖓 | 操作    |      |          |
| 主动上报              | 任务_2021-04-16 16:17:45 👱 | 用户拉取 aixiang |       | 2021-04-16 16:17:45 | 202        | 1-04-16 16:18:07 | •     | 已完成 1/0/1        | 查看详情  | 追加设备 | 结束任务     |
| 日志拉取设置            | 任务_2021-04-16 15:56:39 👱 | 用户拉取 aixiang |       | 2021-04-16 15:56:39 | 202        | 1-04-16 15:57:02 | •     | 已完成 1/0/1        | 查看洋情  | 追加设备 | 结束任务     |
| 主动上报设置            | 任务_2021-04-16 15:08:05 👱 | 用户拉取 aixiang |       | 2021-04-16 15:08:05 | 202        | 1-04-16 15:33:48 | •     | 已完成 1/0/1        | 查看洋情  | 追加设备 | 结束任务     |
| 计费相关              | 任务_2021-04-15 19:22:47 👱 | 用户拉取 aixiang |       | 2021-04-15 19:22:47 | 202        | 1-04-15 19:22:47 |       | 进行中 0/0/1        | 查看洋情  | 追加设备 | 结束任务     |
| 報助                | 任务_2021-04-15 19:11:00 🖌 | 用户拉取 aixiang |       | 2021-04-15 19:11:00 | 202        | 1-04-15 19:23:06 |       | 进行中 0/0/1        | 查看洋情  | 進加没會 | 结束任务     |

## 5: 在左侧导航栏,分别选择**设备日志**和**主动上报**,输入**设备ID/名称**,单击**刷新**按钮,查看手机端设备是 否已被识别。

远程日志 💿 ha\_上海\_27950473 🗸 🗸

| 任务列表   | 2   | 设备ID/名称: 请输入设备ID/名称      |         | 创建时间:    | 开始日期 ~ |   | :BM 8 | 更新时间: 开始日 | 期 ~ 结束日期 | 8                        |                     |                     | 3 🛯  |
|--------|-----|--------------------------|---------|----------|--------|---|-------|-----------|----------|--------------------------|---------------------|---------------------|------|
|        |     | 设备ID/名称                  | APP版本 🛛 | 机型       | ▽ 系统版本 | A | 地域    | ▽ 发起人     | 拉取機式 ▽   | 拉取状态                     | ▽ 创建时间              | 更新时间                | 操作   |
| 设置     | ~ 🤞 | YHk3j0df/2kDANwEN9SgJVy9 | 2.0     | CDY-AN95 | 10     |   | 内网IP  | aixiang   | 用户拉取     | • 拉取成功                   | 2021-04-16 16:17:48 | 2021-04-16 16:18:08 | 查看日志 |
| 日志拉取设置 |     | YHk3j0df/2kDANwEN9SgJVy9 | 2.0     | CDY-AN95 | 10     |   | 内网IP  | aixiang   | 用户拉取     | • 拉取成功                   | 2021-04-16 15:56:41 | 2021-04-16 15:57:03 | 查看日志 |
| 主动上报设置 |     | YHk3j0df/2kDANwEN9SgJVy9 | 2.0     | CDY-AN95 | 10     |   | 内网IP  | aixiang   | 用户拉取     | • 拉取成功                   | 2021-04-16 15:08:08 | 2021-04-16 15:33:49 | 查看日志 |
| 计费相关   |     | XnRtDo8kJBEDAOJ5LipH3v/M | 2.0     | RMX2051  | 10     |   | 内网IP  | aixiang   | 用户拉取     | <ul> <li>拉取超时</li> </ul> | 2021-04-15 19:22:50 | 2021-04-16 19:24:00 | 查看日志 |
|        |     |                          |         |          |        |   |       |           |          |                          |                     |                     |      |

如未识别,可能的原因是:

- 网络未连接/延迟:确认手机端已联网,稍作等待,刷新再试。
- SDK接入失败/SDK未获取数据/数据发送失败/后端问题: 联系技术支持解决。

## 步骤2: 拉取日志

【手机端】确认日志上传成功。

1: 操作App进行前后台切换, 触发日志输出。

2: 查看客户端日志,搜索关键字 TLOG\_MONITOR ,查看相关信息,确认日志是否上传成功。

| LC          |                                                                                                    | <b>\$</b> -                                                |
|-------------|----------------------------------------------------------------------------------------------------|------------------------------------------------------------|
| C           |                                                                                                    |                                                            |
| =           | Elogcat                                                                                                    | =                                                          |
|             | 2020-08-25 16:40:28.383 24336-24373/> W/TLOG_MONITOR: MSG_PULL:TLOG.PullTask:消息起版:主动发送消息,起版任务<br>2020-08-25 16:40:29.37 46 24336-24373/> W/TLOG_MONITOR: MSG_REVEIVE_COUNT:RECEIVE MESSAGE:CUNT:RUTB电视制度,还未开始处理<br>2020-08-25 16:40:29.75 24336-24373/> W/TLOG_MONITOR: MSG_RECEIVE:RESCIPE MESSAGE:RUTBL和智利意,还未开始处理<br>2020-08-25 16:40:29.75 24336-24373/> W/TLOG_MONITOR: MSG_RECEIVE:RESCIPE MESSAGE:指动找用器。<br>2020-08-25 16:40:29.75 24336-24373/> W/TLOG_MONITOR: MSG_RECEIVE:RESCIPE MESSAGE:指动找用器。<br>2020-08-25 16:40:29.75 24336-24373/> W/TLOG_MONITOR: MSG_RECEIVE:RESCIPE MESSAGE:指动找用器。<br>2020-08-25 16:40:29.75 24336-24373/> W/TLOG_MONITOR: MSG_MADLE:TLOG.LogUploadRequestTask:消息处理:服务消遣,常分谐请史/传文件<br>2020-08-25 16:40:29.75 24336-24373/> W/TLOG_MONITOR: MSG_MADLE:TLOG.LogUploadRequestTask:消息处理:服务消遣,常及地理:<br>2020-08-25 16:40:29.75 24336-24373/> W/TLOG_MONITOR: MSG_MADLE:TLOG.ApploJackRequestTask:消息处理:服务消遣,想及理:III型/Kenn和B<br>2020-08-25 16:40:29.75 24336-24373/> W/TLOG_MONITOR: MSG_MADLE:TLOG.ApploJackRequestTask:消息处理:<br>2020-08-25 16:40:29.75 24336-24373/> W/TLOG_MONITOR: MSG_MADLE:TLOG.ApploJackRequestTask:消息处理:<br>2020-08-25 16:40:29.75 24336-24373/> W/TLOG_MONITOR: MSG_MADLE:TLOG.ApploJackRequestTask:消息处理:<br>2020-08-25 16:40:29.75 24336-24373/> W/TLOG_MONITOR: MSG_MADLE:TEGEIVE:RECEIVE:RECEIVE:R |                                                            |
| i<br>•<br>? | 2020-08-25 16:40:33.62 24336-24373/2 W/TLOG_MONITOR: NSG_IRECTIVE:NESCHCE:TYE:NESCHCE:TY                                      | 80<br>:f2fde0a20<br>de0a2088c4<br>14780 file<br>20a2088c44 |
|             | 2828-08-25 16:48:37.797 24336-24870/? C/COG_MONITOR: NSG_LOG_UPLOAD_COUNT:NSG LOG UPLOAD:文件上传成功了: 检测是否还有文件可上传 是否开启强制上传: true                                                                                                    |                                                            |

### 如上传失败,联系技术支持解决。

【控制台】确认正确拉取日志。

- 1: 创建日志拉取任务, 拉取指定手机端设备的日志。具体操作参见: 新建任务。
- 2: 查看拉取任务,确认日志拉取任务已完成。具体操作参见: 查看/管理任务。

| 远程日志   | 0 ha_ <u>+</u> | )商_27950473 | •                       |         |      |   |               |       |     |     |                          |         |     |     |       |           |       |       |                |   |      |       |       |
|--------|----------------|-------------|-------------------------|---------|------|---|---------------|-------|-----|-----|--------------------------|---------|-----|-----|-------|-----------|-------|-------|----------------|---|------|-------|-------|
| 任务列表   |                | 新建任务        | 任务名称:                   | 请输入任务名称 |      |   |               | 创建时间: | 开始日 | a - | <ul> <li>结束日期</li> </ul> | 8       | 更新的 | 时间: | 开始日期  | ~         | 结束日期  | 聚合ID: | 请输入集合ID        |   |      |       | 刷新 重置 |
| 设备日志   |                | 任务名称        |                         |         | 拉取模式 | V | 发起人           |       |     |     | 创建时间                     |         |     |     | 更新    | 涧         |       |       | 任务进度(成功/失败/总数) | V | 操作   |       |       |
| 主动上报   |                | 任务_2021-0   | 04-16 16:17:45    ;     | 1       | 用户拉取 |   | nining        |       |     |     | 2021-04-16               | 6:17:45 |     |     | 2021- | 04-16 16: | 18:07 |       | • 已完成 1/0/1    |   | 查看洋街 | 追加设备  | 结束任务  |
| 日志拉取设置 |                | 任务_2021-0   | 04-16 15:56:39 )        | 2       | 用户拉取 |   | ekimg         |       |     |     | 2021-04-16               | 5:56:39 |     |     | 2021- | 04-16 15: | 57:02 |       | • 已完成 1/0/1    |   | 查看洋情 | BUUGH | 结束任务  |
| 主动上报设置 |                | 任务_2021-0   | 04-16 15:08:05          | /       | 用户拉取 |   | nixiang       |       |     |     | 2021-04-16               | 5:08:05 |     |     | 2021  | 04-16 15: | 33:48 |       | • 已完成 1/0/1    |   | 查看详情 | 追加设备  | 结束任务  |
| 计费相关   |                | 任务_2021-0   | ر 19:22:47 <sub>(</sub> | 1       | 用户拉取 |   | exizing       |       |     |     | 2021-04-15               | 9:22:47 |     |     | 2021  | 04-15 19: | 22:47 |       | ● 进行中 0/0/1    |   | 查看洋倚 | 追加设备  | 结束任务  |
| 報助     |                | 任务_2021-0   | 04-15 19:11:00          | 2       | 用户拉取 |   | <b>Naking</b> |       |     |     | 2021-04-15               | 9:11:00 |     |     | 2021- | 04-15 19: | 23:06 |       | • 进行中 0/0/1    |   | 查看详情 | 通加设备  | 结束任务  |

3: 在左侧导航栏,分别选择设备日志和主动上报,确认指定手机端设备的日志已拉取成功。

- **设备日志**的具体操作请参见:查看日志。
- 主动上报的具体操作请参见: 查看主动上报日志。

#### 查看主动上报日志

 $\leftarrow$  YHk3j0df/2kDANwEN9SgJVy9 •

| 任务列表<br>设备日志 | 日志時間: 04-14 000000 - 04-16 235959 〇 日志昭居: Debug Info Warning Error 外根子: 街船入天田子 下数日表                   | <b>搜索</b> 重靈   |
|--------------|----------------------------------------------------------------------------------------------------|----------------|
| 主动上报         |                                                                                                    |                |
| 设置 ^         | 统计                                                                                                    |                |
| 日志拉取设置       | (日表示) 内存 CPU                                                                                          |                |
| 主动上报设置       | 1600                                                                                                  |                |
| 计器相关         | 1200                                                                                                  |                |
| 訪問           |                                                                                                    |                |
|              | 04-16 15:00:00                                                                                        | 04-16 16:00:00 |
|              |                                                                                                    |                |
|              |                                                                                                    |                |
|              | 日志详情                                                                                                  |                |
|              | 1. 2021-04-16 15:06:55 E tlog init:: tlog init end IB                                                 | *              |
|              | <ol> <li>2021-04-16 15:08:00 E MainActivity HaDemo:: 0d0ea318d13bc4fcbb2569f130fd06ae1</li> </ol>     |                |
|              | 3. 2021-04-16 15:08:00 E  MainActivity HaDemo:: tlog test 0 hahh 6e7e45287379455884006d637e2abeca     |                |
|              | 4. 2021-04-16 15:08:00 E  MainActivity HaDemo:: 1101699ec360148b99301b114dae8520a                     |                |
|              | 5. 2021-04-16 15:08:00 E  MainActivity  MaDemo:: tlog test 1 hahh 60fe52bcf74f4ac987279816a70c627a    |                |
|              | 6. 2021-04-16 15:08:00 E  MainActivity HaDemo:: 2057959c329ca4ff4943f9052b55318e1                     |                |
|              | 7. 2021-04-16 15:08:00 E MainActivity HaDemo:: tlog test 2 hahh 64dfff2766ef4f7d8908486dfef54ea0      |                |
|              | 8. 2021-04-16 15:08:00 E  MainActivity HaDemo:: 3e30344c422064e82b754a89dc7a2ba17                     |                |
|              | 9. 2021-04-16 15:08:00 E  MainActivity  HaDemo:: 4c277as20e9074cf6a258dc2b92cd7eaf                    |                |
|              | 10. 2021-04-16 15:08:00 E  MainActivity MaDemo:: tlog test 4 hahh d5c5dda11ea545ea9e5eb22f57641550    |                |
|              | 11. 2021-04-16 15:08:00 E   MainActivity   MaDemo:: tlog test 3 hahh a9e258f6731f45aaaae3ad73de8e5e27 |                |
|              | 12. 2021-04-16 15:08:00 E[MainActivity[HaDemo:: 58d68711a2365458180f44b2e2f4b590c                     |                |
|              | 13. 2021-04-16 15:08:00 E MainActivity HaDemo:: tlog test 5 hahh cf6aa874494540cbaf34ede619bb40c7     |                |
|              | 14. 2021-04-16 15:08:00 E MainActivity HaDemo:: 6675fc9cde20d460da02181a6299cb34e                     |                |
|              | 15. 2021-04-16 15:08:00 E[MainActivity HaDemo:: tlog test 6 hahh 1c489b5b8688499e96ad2a5f09d5ddd1     |                |
|              | 16, 2021-04-16 15:08:00 E MainActivity HaDemo:: 793317f7af94f424b9d90705dcbf15049                     |                |
|              | 17, 2021-04-16 15:08:00 E[HainActivity[HaDemo:: tlog test 7 hahh 0f3847dbb116406582d04cd77b2b2b14     |                |
|              | 18. 2021-04-16 15:08:00 ElMainActivity HaDemo:: 8441f1fbf43f54fc1856dc6ee9c7f6a14                     |                |
|              | 19. 2021-04-16 15:08:00 E[MainActivity HaDemo:: tlog test 8 habh 283f3b4a704848729bc8a4818eb932ad     |                |
|              | 20, 2021-04-16 15:08:00 E HteinActivity HaDemo:: 90242189f97414bb8b5282a4f6874=62d                    |                |
|              | 21. 2021-04-16 15:08:00 ElMainActivity HoDemo:: tlog test 9 babb 6e530dc3f001dc9ce32055e8ac5015e1     |                |
|              | 22. 2021-04-16 15:08:00 E  MainActivity  HaDemo:: 1015225d7c404942cc5e81b114f4c56d69                  |                |

如预期日志未被成功拉取或成功上报,可能的原因是:SDK接入失败/SDK未获取数据/数据发送失败/后端问题。联系技术支持解决。

# 3.React-Native 3.1. React Native库接入

## 接入方式:

npm install @emas/emas-react-native-tlog

# 3.2. Native SDK 接入

EMAS React-Native页面性能监控底层依赖的仍然是Native(iOS/Android)端的SDK,所以React-Native相关的SDK安装完毕后,还需要在Native(iOS/Android)端接入相应的Native SDK。

# 准备工作

接入SDK前,请确保在阿里云移动研发平台(EMAS)上创建相关产品,并获得相应的配置文件(包含 appKey, appSecret, rsaPublicKey)等关键配置信息。

# iOS SDK接入

本文档适用于使用cocoaPods管理依赖的Xcode项目,适用于iOS 8.0及以上版本的App编辑react-native项目iOS目录下的Podfile文件。

## 1. 指定官方仓库和阿里云仓库。

在 Podfile 中指定source。

```
source "https://github.com/CocoaPods/Specs.git"
source "https://github.com/aliyun/aliyun-specs.git"
```

2. 添加SDK。

pod 'AlicloudTLog', '~> 1.0.0'

#### 添加完SDK后执行如下命令:

pod install

## 3. 下载配置文件。

在EMAS平台上下载App对应的配置文件- AliyunEmasServices-Info.plist 。

## ? 说明

已经完成准备工作,即已经在EMAS平台上创建相关产品。

将配置文件放到iOS的工程目录内,如图所示:

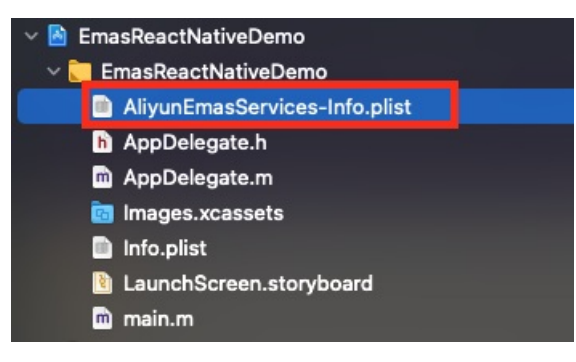

4. 初始化SDK。

```
打开 AppDelegate.m , 对SDK进行初始化:
```

i. 引入头文件:

```
#import <AlicloudTLog/AlicloudTlogProvider.h>
#import <AlicloudHAUtil/AlicloudHAProvider.h>
```

ii. 在didFinishLaunchingWithOptions方法内对SDK进行初始化,示例代码:

```
- (BOOL) application: (UIApplication *) application didFinishLaunchingWithOptions: (NSD
ictionary *)launchOptions
{
   . . .
  //emas初始化
  @try {
   [self emasInit];
  } @catch (NSException *exception) {
   NSLog(@"Emas-->exception is %@", exception);
  } @finally {
  }
 return YES;
}
- (void) emasInit {
 // channel根据实际情况填写
 NSString* channel = @"emas-rn";
  // nick根据app实际情况填写
 NSString* nick = @"emas-rn-demo";
 NSString* appVersion = [self getAppVersion];
  [[AlicloudTlogProvider alloc] autoInitWithAppVersion:appVersion channel:channel n
ick:nick];
  [AlicloudHAProvider start];
}
- (NSString *)getAppVersion
{
   NSDictionary *appinfo = [[NSBundle mainBundle] infoDictionary];
   NSString *version = [appinfo objectForKey:@"CFBundleShortVersionString"];
   if (!version) {
       version = @"1.0.0";
   }
    return version;
}
```

# Android SDK接入

## 1. 添加Maven仓库。

在React Native的android目录下的build.gradle文件中,添加仓库地址:

```
buildscript {
    ...
    repositories {
        google()
        mavenCentral()
        maven {
            url 'http://maven.aliyun.com/nexus/content/groups/public/'
        }
        maven { url "http://maven.aliyun.com/nexus/content/repositories/releases" }
    }
    dependencies {
        classpath("com.android.tools.build:gradle:4.1.2")
    }
}
```

### 2. 添加SDK。

在android/app目录下的build.gradle文件中添加如下依赖:

```
dependencies {
    ....
    //HA Adapter 高可用
    implementation('com.aliyun.ams:alicloud-android-ha-adapter:1.1.5.1-open')
    //tlog
    implementation('com.aliyun.ams:alicloud-android-tlog:1.1.4.1-open')
}
```

#### 3. 初始化SDK。

打开MainApplication(一般的ReactNative都是使用自动创建的MainApplication,如果接入的App有自 定义的Application,就在自定义的Application里面添加初始化代码),初始化代码一般放在onCreate 方法中,示例代码:

```
import com.alibaba.ha.adapter.AliHaAdapter;
import com.alibaba.ha.adapter.AliHaConfig;
import com.alibaba.ha.adapter.Plugin;
. . .
@Override
public void onCreate() {
super.onCreate();
SoLoader.init(this, /* native exopackage */ false);
initializeFlipper(this, getReactNativeHost().getReactInstanceManager());
emasInit();
}
private void emasInit() {
 AliHaConfig config = new AliHaConfig();
 //设为自己的appKey
 config.appKey = "xxx";
 config.appVersion = BuildConfig.VERSION NAME;
 //设为自己的appSecret
 config.appSecret = "xxxxx";
 //根据实际情况设置
 config.channel = "xxxx";
 //根据实际情况设置
 config.userNick = "xxxxx";
 config.application = this;
 config.context = this.getApplicationContext();
 config.isAliyunos = false;
  /* tlog公钥,在控制台下载aliyun-emas-services.json文件,文件内的appmonitor.tlog.rsaSecret
字段即为公钥信息 */
 config.rsaPublicKey = HA_RSA_PUBLIC_KEY;
 config.initAsync = false;
 AliHaAdapter adapter = AliHaAdapter.getInstance();
 adapter.addPlugin(Plugin.tlog);
 adapter.openDebug(true);
 //是否使用http,根据实际情况设置,默认是false即使用https
 adapter.openHttp(true);
 adapter.start(config);
 }
```

# 3.3. API说明

● error日志的函数原型为:

\*\*
\* error日志
\* @param module module名称
\* @param tag tag名称
\* @param content 日志内容
\*/
export declare function error(module: string, tag: string, content: string): void;

#### ● warn日志的函数原型为:

/\*\* \* warn**日志** \* @param module module**名称** \* @param tag tag**名称** 

- \* @param content 日志内容
- \*/

```
export declare function warn(module: string, tag: string, content: string): void;
```

• debug日志的函数原型为:

/\*\* \* debug**日志** \* @param module module**名称** 

- \* @param tag tag**名称**
- \* @param content 日志内容
- \*/

export declare function debug(module: string, tag: string, content: string): void;

● info日志的函数原型为:

/\*\*

\* info**日志** 

```
* @param module module名称
```

- \* @param tag tag**名称**
- \* @param content 日志内容

\*/

export declare function info(module: string, tag: string, content: string): void;

#### 示例代码:

```
import * as EmasLog from '@emas/emas-react-native-tlog';
//或者用下面这种形式,也可以只导入某个具体的方法
import {error, warn, debug, info} from '@emas/emas-react-native-tlog';
EmasLog.error('TLog', 'Emas', 'Emas-->info log');
EmasLog.info('TLog', 'Emas', 'Emas-->info log');
EmasLog.warn('TLog', 'Emas', 'Emas-->warn log');
EmasLog.debug('TLog', 'Emas', 'Emas-->debug log');
```